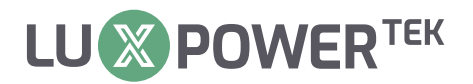

# Inversor Off-Grid MANUAL DO USUÁRIO

SNA 3000-EU SNA 4000-EU SNA 5000-EU SNA 6000-EU

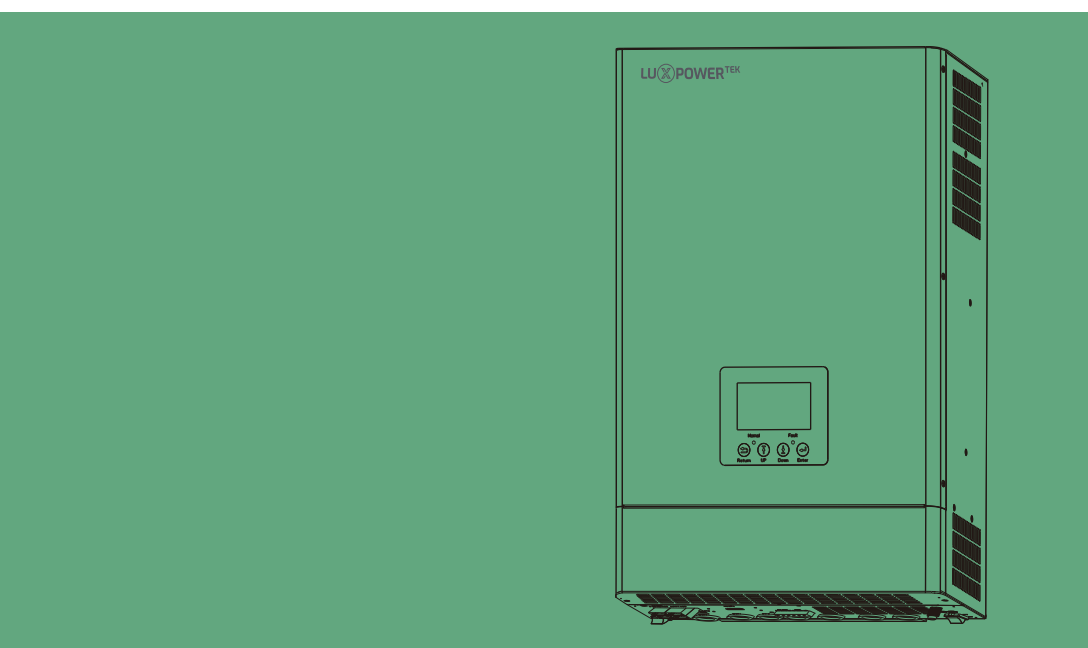

Copyright © 2024 Lux Power Technology Co., Ltd. Todos os direitos reservados. Este manual, protegido pelos direitos direitos autorais e de propriedade intelectual da Lux Power Technology, não pode ser modificado, copiado ou reproduzido sem permissão prévia por escrito. As marcas e marcas registradas mencionadas pertencem a seus respectivos proprietários. Leia com atenção a confiabilidade do produto e a elegibilidade para a garantia. Para obter detalhes sobre a garantia, consulte a Garantia Limitada da Lux Power Technology. Destinado a prestadores de serviços profissionais; nenhuma declarações constituem uma garantia expressa ou implícita.

As descrições podem conter declarações preditivas; podem ocorrer diferenças. Fornecido para referência, sujeito a alterações sem aviso prévio pela Lux Power Technology.

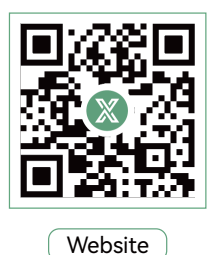

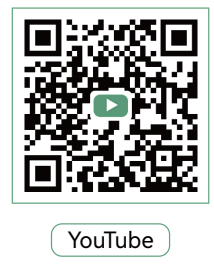

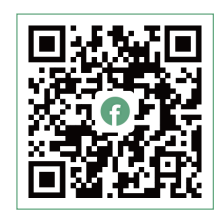

Facebook

## 

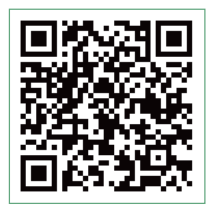

Escaneie para baixar

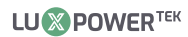

## Índice

| informações do Manual                                                              |
|------------------------------------------------------------------------------------|
| Validade                                                                           |
| Escopo 1                                                                           |
| Grupo Alvo ····································                                    |
| Instruções de Segurança                                                            |
| 1. Introdução 2                                                                    |
| 1.1 Características do inversor ···································                |
| 1.2 Interface do inversor                                                          |
| 1.3 Lista de Equipamentos ····································                     |
| 2. Instalações                                                                     |
| 2.1 Preparação                                                                     |
| 2.2 Montando o Equipamento ·····8                                                  |
| 2.3 Conexão da Bateria ······ 9                                                    |
| 2.3.1 Conexão do Cabo de Energia da Bateria   •••••••••••••••••••••••••••••••••••• |
| 2.3.2 Conexão da Bateria de Lítio ····································             |
| 2.4 TC                                                                             |
| 2.5 Conexão de Entrada/Saída CA ······12                                           |
| 2.6 Conexão FV                                                                     |
| 2.7 Trabalhando com o gerador                                                      |
| 2.8 Conexão inteligente   17                                                       |
| 2.9 Configurações do acoplamento CA   · · · · · · · · · · · · · · · · · · ·        |
| 2.10 Função de Paralelismo · · · · · · · · · · · · · · · · · · ·                   |
| 2.11 Energia e EPS ON/OFF                                                          |
| 3. Modos de Operação                                                               |
| 3.1 Introdução aos modos fora da rede   ••••••••••••••••••••••••••••••••••••       |
| 3.2 Descrição das configurações relacionadas aos modos de operação ·············24 |
| 3.3 Trabalhando como inversor híbrido. Configuração relacionada •••••••••25        |
| 4. Display LCD e configurações 26                                                  |

| 7. Problemas com a Lista    | de Disparos  | e Erro    | s         |           |           |         |           |           |         |                 | 44   |
|-----------------------------|--------------|-----------|-----------|-----------|-----------|---------|-----------|-----------|---------|-----------------|------|
| 6. Especificações           |              |           |           |           |           |         |           | • • • • • |         |                 | 40   |
| 5. Sistema de monitorame    | ento do inve | rsor hí   | brido E   | co        | •         | ••••    | • • • • • | ••••      | • • • • | • • • • • • • • | • 39 |
| 4.4 Configurações do LCD    |              |           | ••••      | ••••      | • • • • • | • • • • | • • • •   | • • • • • | • • • • | • • • • • • •   | • 29 |
| 4.3 Display de Status do In | versor       |           | · • • •   | • • • •   | • • • •   |         | • • • •   | • • • •   | •••     | • • • • • •     | •28  |
| 4.2 Display LCD             |              | • • • • • | • • • • • | • • • • • | • • • • • | • • • • | • • • •   | • • • • • | ••••    |                 | 26   |
| 4.1 Display LED             | •••••        | • • • •   | • • • • • | • • • • • | ••••      | • • • • | • • • •   | • • • •   | • • • • | ••••            | •26  |

# Histórico de Revisão

| Versão       | Data       | Descrição                    |
|--------------|------------|------------------------------|
| UM-SNA01001P | 2024.08.21 | Primeiro lançamento oficial. |

## Informações sobre este manual

## Validade

Este manual é válido para os seguintes dispositivos: SNA3000-EU/SNA4000-EU/SNA5000-EU/ SNA6000-EU

### Escopo

Este manual fornece a instalação, operação e solução de problemas deste equipamento. Por favor, leia atentamente este manual antes das instalações e operações.

## **Grupo Alvo**

Para pessoas qualificadas e usuários finais. Pessoas qualificadas e usuários finais devem ter as seguintes habilidades:

- Conhecimento sobre a operação deste equipamento.
- Treinamento em lidar com os problemas de segurança associados às instalações e segurança.
- Treinamento na instalação e comissionamento de dispositivos elétricos e instalações.
- Conhecimento das normas locais e diretrizes aplicáveis.

## Instruções de Segurança

AVISO: Este capítulo contém instruções importantes de segurança e operação. Leia e guarde este manual para referência futura.

- Todas as operações e conexões devem ser realizadas por pessoas qualificadas.
- Antes de usar o equipamento, leia todas as instruções e avisos presentes na unidade. Qualquer dano causado por operação inadequada não será coberto pela garantia da Luxpower
- Toda a instalação elétrica deve estar em conformidade com as normas locais de segurança elétrica.
- Não desmonte a unidade. Leve-a a um centro de serviço qualificado quando serviço ou reparo forem necessários, a re-montagem incorreta pode resultar em risco de choque elétrico ou incêndio. Não abra a tampa do inversor ou altere quaisquer componentes sem autorização da Luxpower, caso contrário, o compromisso de garantia para o inversor será invalidado.
- Para reduzir o risco de choque elétrico, desconecte todos os cabos antes de tentar qualquer manutenção ou limpeza; desligar a unidade não reduzirá esse risco.
- CUIDADO: Para reduzir o risco de lesões, carregue apenas baterias recarregáveis do tipo chumbo-ácido de ciclo profundo e baterias de lítio; outros tipos de baterias podem explodir, causando lesões pessoais e danos.
- NUNCA carregue uma bateria congelada.
- For optimum operation of this unit, please follow required spec to select appropriate cable size and breaker.
- Por favor segue estritamente o procedimento de instalação quando você quer desconectar terminales AC ou DC, por favor consulte a secção INSTALAÇÃO deste manual para os detalhes.
- INSTRUCÇÕES DE GROUNDO Esta unidade deveria estar conectada a um cabo permanente sistema, tenha certeza de cumprir os requisitos locais e regulamentação para instalar este inversor.
- Nunca fazem com que a saída de AC e a entrada de DC circuitam. Não se conectem aos meios quando circuitos de entrada DC na costa.

## 1. Breve Introdução

#### 1.1 Características do Inversor

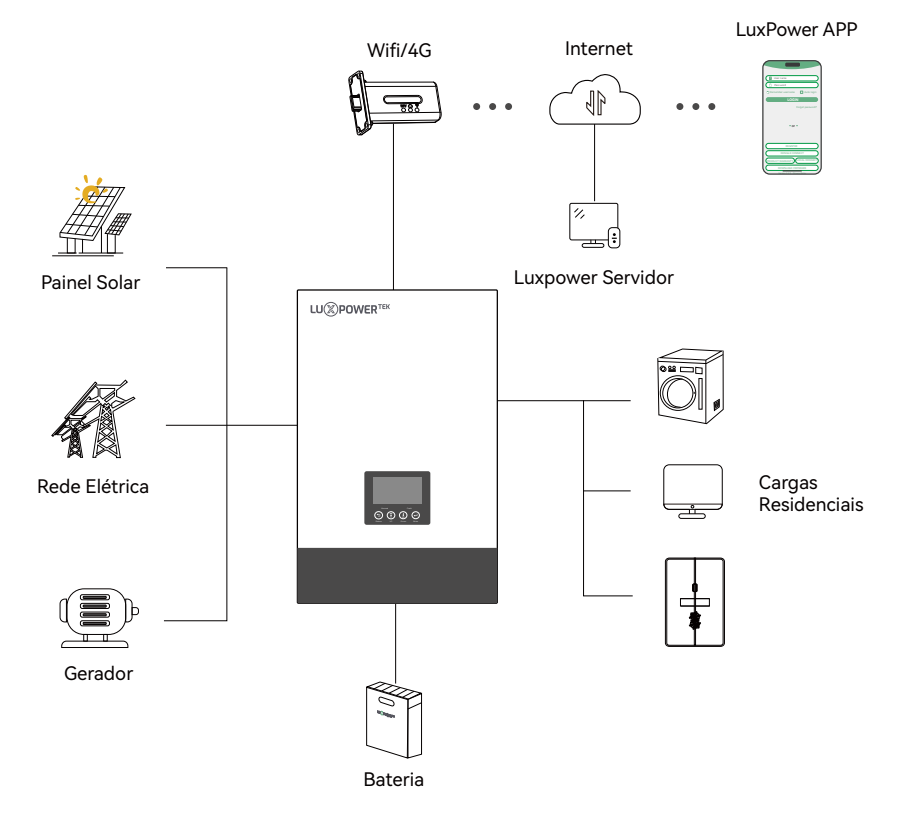

A série SNA é um inverter solar multifuncional e de alta frequência puro de onda sinusal fora da rede, características:

- Aplicável para puro inversor/backup/auto consumo/on grid.
- Integrado com 2 controladores de carga solar MPPT, MPPT varia de 120V~385V.
- Potência estimada SNA5000-EU/5KW, SNA6000-EU/, fator de potência 1.
- Ser capaz de correr com ou sem bateria em modo ongrid e de rede.
- Com geradores separados interagem, capazes de controlar o gerador remotamente.
- A rede solar e de utilidade podem alimentar cargas ao mesmo tempo.
- Com função paralela avançada integrada, até 16 pcs máximo paralelo.
- Suporte CAN/RS485 para a comunicação de bateria Li-ion BMS.
- Monitorização remota WIFI/GPRS, configuração e atualização de frmware, site de suporte, IOS/Android APP gratuito.

#### 1.2 Interface do inversor

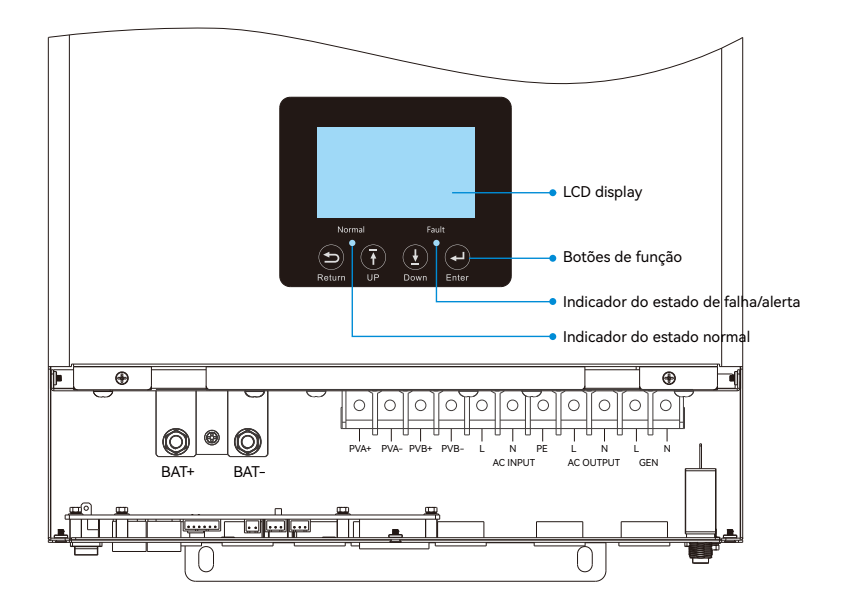

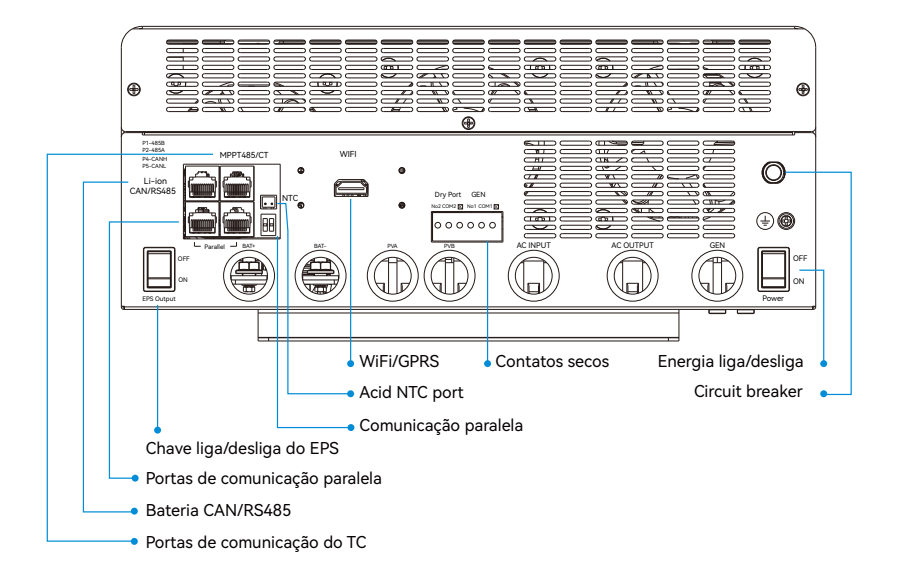

#### 1.3 Lista de Equipamentos

Antes da instalação, inspecione a unidade. Certifique-se de que nada dentro da embalagem esteja danificado. Você deverá ter recebido os seguintes itens:

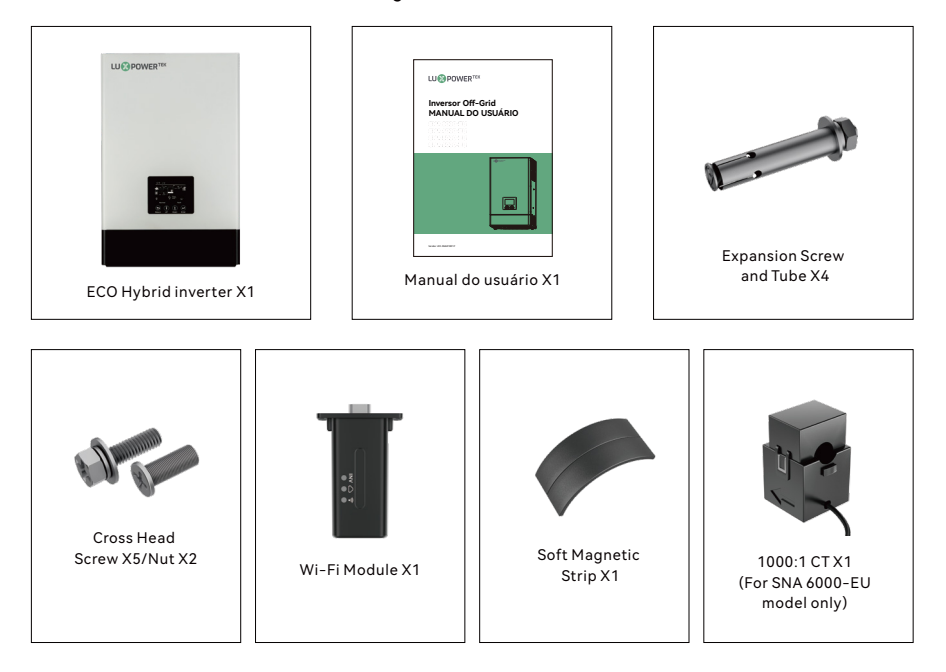

#### Armazenamento do Inversor

O inversor deve ser armazenado adequadamente se não for instalado imediatamente, consulte a figura abaixo

#### 🚹 CUIDADO!

- a) O inversor e seus componentes devem ser armazenados em sua embalagem original.
- b) A temperatura de armazenamento deve estar entre -25~60°C e a umidade entre 0~85%
- c) A embalagem deve estar na posição vertical e o máximo de camadas empilhadas é 6.
- d) Não exponha o inversor e sua embalagem diretamente à luz do sol ou a gotas de chuva e

mantenha-os longe da corrosão.

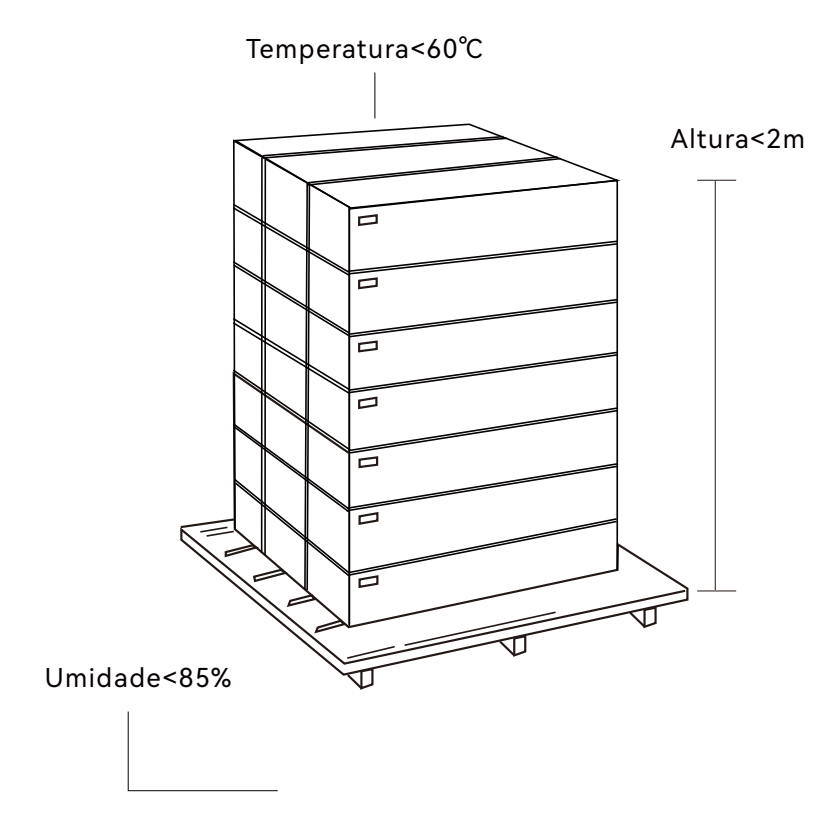

## 2. Instalação

#### 2.1 Preparação

A conexão do sistema é como abaixo:

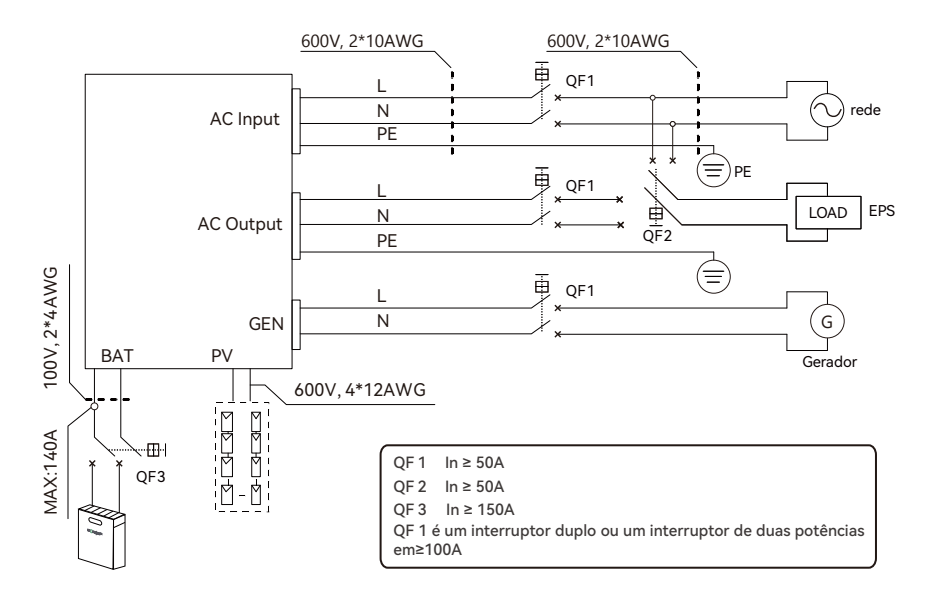

Preparem os disjuntores e cabos avançados antes da instalação.

1. Conexão de bateria: Para operação de segurança e cumprimento da regulamentação, é solicitado instalar um protetor DC separado sobre corrente ou desconectar dispositivo entre bateria e inversor. A capacidade de bateria recomendada é de 150AH-200AH, a especificação recomendada de quebrador de DC é SNA5000-EU 150A/80V, SNA6000-EU 200A/80V. Cabo de bateria recomendado e tamanho do terminal:

|            |           | _          | _        | Terr            | ninal de <i>i</i> | Anel   |          |   |
|------------|-----------|------------|----------|-----------------|-------------------|--------|----------|---|
| Modelo     | Amperagem | Bateria    | Tamanho  | Cable           | Dime              | nsões  | Valor do | 0 |
|            | Maxima    | capacidade | e do Fio | mm <sup>2</sup> | D (mm)            | L (mm) | torque   |   |
| SNA5000-EU | 110A      | >2004      | 1/2AWG   | 33              | 6.4               | 39.2   | (~5 N·m  |   |
| SNA6000-EU | 140A      | ~200A      | 1/1AWG   | 42              | 6.4               | 39.2   | 4 5 N 11 |   |

2. **Conexão AC:** Por favor instale um interruptor AC separado entre a fonte de energia de entrada de inversor e AC, carga de saída inversa e AC. Isso assegurará que o inversor pode ser seguramente desconectado durante manutenção e completamente protegida da corrente de entrada de AC. A especie recomendada de quebrador de AC é 50A. Tamanho recomendado de entrada AC/saída AC/ cabo GEN para cada inversor.

| Modelo             | Gauge | Cable (mm²) | Valor do momento |
|--------------------|-------|-------------|------------------|
| SNA5000-EU/6000-EU | 10AWG | 6           | 2.0 N · m        |

3. **Conexão FV:** Instale separadamente um disjuntor CC entre o inversor e os módulos PV. O disjuntor CC recomendado é de 600V/25A. É muito importante para a segurança do sistema e operação eficiente usar o cabo apropriado para a conexão do módulo PV. Para reduzir o risco de lesões, por favor, use o tamanho de cabo recomendado adequado como abaixo:

| Modelo             | Gauge   | Cable (mm²) | Valor do momento |
|--------------------|---------|-------------|------------------|
| SNA5000-EU/6000-EU | 1x10AWG | 6           | 2.0 N · m        |

4. Antes de conectar toda a fiação, remova a tampa inferior retirando os 7 parafusos conforme mostrado abaixo.

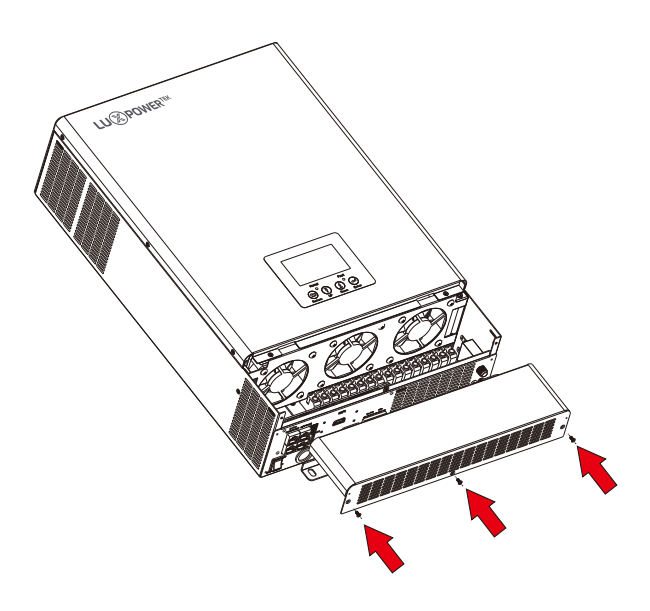

#### 2.2 Montando o Equipamento

#### NOTA

#### Considerem os seguintes pontos antes de selecionar onde instalar:

- Monte em uma segurança sólida.
- Não montam o inversor em materiais de construção famosos.
- Para que a circulação do ar adequada dissipe o calor, permita uma clearance de aproximadamente 20 cm para o lado e aproximadamente 50 cm acima e abaixo da unidade.
- A temperatura ambiente deve estar entre 0°C e 55°C para garantir uma operação óptima.
- A posição de instalação recomendada deve ser realmente aderida à parede.

#### Passos para montar a unidade

**Passo 1.** Usa o gabarito de montagem da parede como modelo para marcar a posição dos quatro buracos, então perfurar buracos de 8 mm e assegurar que a profundidade dos buracos seja mais profunda que 50 mm.

**Passo 2.** Instalar os tubos de expansão nos buracos e apertar, então usar os parafusos de expansão (embalado junto com os tubos de expansão) para instalar e fx o paréntese de montagem da parede na parede.

Passo 3. Instala o inversor no parêntese de montagem da parede e fecha o inversor usando os parafusos de segurança.

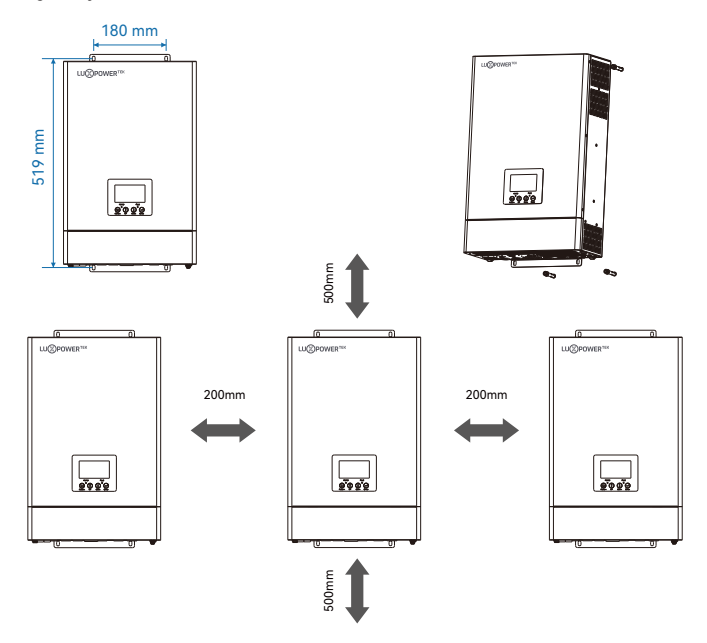

#### 2.3 Conexão de Batteria

#### 2.3.1 Conexão de cabo de bateria

**Nota:** para bateria de ácido de chumbo, a corrente de carga recomendada é de 0,2C (C para capacidade de bateria).

1. Por favor, sigam os passos abaixo para implementar a conexão de bateria:

2. Assemblem o terminal de anel de bateria baseado em cabo de bateria recomendado e tamanho de terminal.

3. Conecte todos os pacotes de baterias como as unidades exigem. É sugerido conectar pelo menos um bateria de capacidade de 200Ah para SNA5000-EU/6000-EU.

4. Inserir o terminal de anel do cabo de bateria gordo no conector de bateria do inversor e assegurar que boltas são apertadas com um torque de 4~5N·m. Certifique-se de que a polaridade do batedor está corretamente conectadae os terminales de anel são apertados aos terminales de bateria.

#### 2.3.2 Conexão de bateria de lítio

Se escolher bateria de lítio para série SNA, por favor certifice-se de que a bateria BMS é compatível com o inversor Luxpower. Verifique a lista compatível no site Luxpower.

Por favor, sigam os passos abaixo para implementar a conexão de bateria de lítio:

1. Conectar cabo de energia entre inversor e bateria

2. Conecte o cabo de comunicação CAN ou RS485 entre inversor e bateria. Se você não conseguir o cabo de comunicação do fabricante de inversor ou fabricante de bateria, por favor faça o cabo de acordo com a definição PIN

3. Confguração de bateria de lítio, para se comunicar com bateria BMS, você deveria configurar o tipo de bateria para "Li-ion" no Programa "03" por LCD e escolher a marca direita de bateria (para detalhes, por favor verifique o capítulo de configuração do LCD), os usuários também podem escolher o tipo de bateria e marca por sistema de monitorização.

Se usar uma bateria Luxpower, seleccione o tipo de lítio para a opção 6: Luxpower; para Hina Batter, ON selecione o tipo de lítio opção 1: Hina Batter.

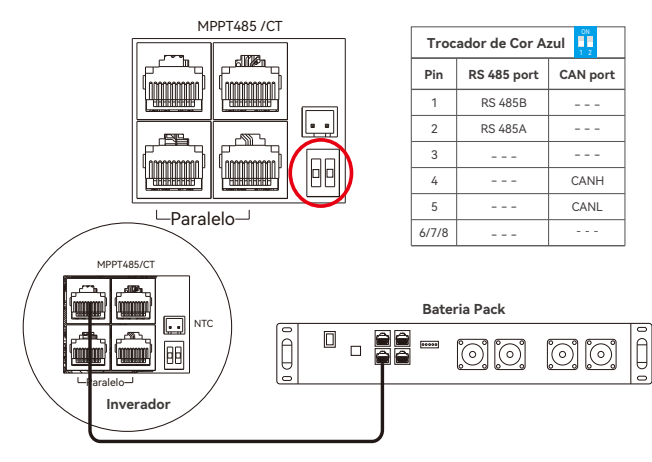

#### 2.4 TC

Para medir a energia importada e exportada para a rede, o TC deve ser instalado no ponto de entrada do serviço dentro ou perto do painel principal de série. A função "TC da rede externa" é por padrão, e se você precisa de inversor para expor energia para compensar as cargas da rede, você pode ativar a função "TC da rede externa". Por favor, consulte a secção 4.4 Configurações LCD para informações de configuração detectadas.

#### Definição das portas pin do TC

A porta TC para a conexão do TC é por RJ45.

| Pin | Descrição |
|-----|-----------|
|     | СТ        |
| 1/3 | В         |
| 2/4 | А         |
| 5   | CT1N      |
| 6   | CT1P      |
| 7   | B2        |
| 8   | A2        |

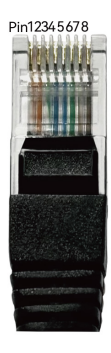

# MPPT485/CT

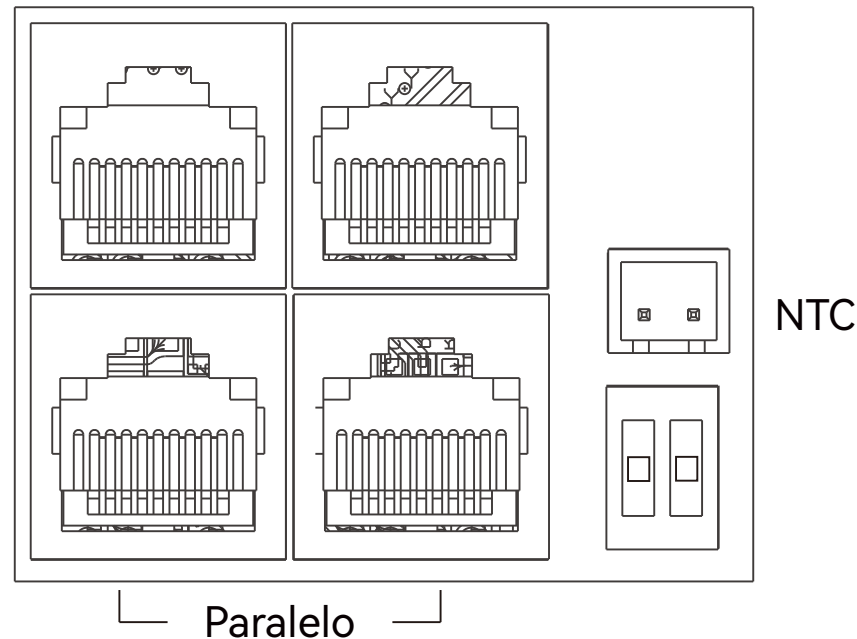

Por favor, consulte o diagrama de conexão para determinar a posição correta do CT da Rede e fixeo com segurança ao fio L no ponto de entrada de serviço no painel de serviço principal. A seta no CT deve apontar para o inversor. (\*\*\* A instalação incorreta do CT pode resultar na exibição de informações incorretas e as funcionalidades do inversor podem não funcionar corretamente.) Se o CT for instalado na direção errada, você pode alterar a direção do CT no seu inversor selecionando "Direção Reversa do CT" na aba Avançado. Não é necessário fazer nenhuma mudança física.

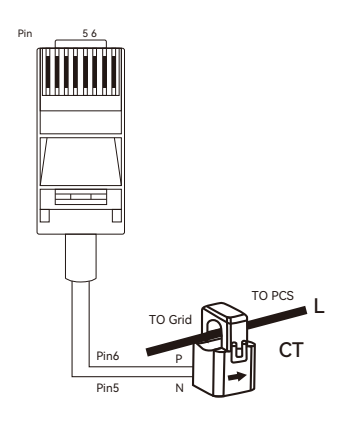

#### Razão TC/Clamp

O inverter suporta 3 razões de cT clamp-1000:1, 2000:1 e 3000:1. A proporção de TC no acessório é de 1000:1. Se você está usando um TC de terceira parte, por favor assegure que a razão TC é uma delas, e selecione a razão TC correta na página do monitor inverter ou na LCD inverter.

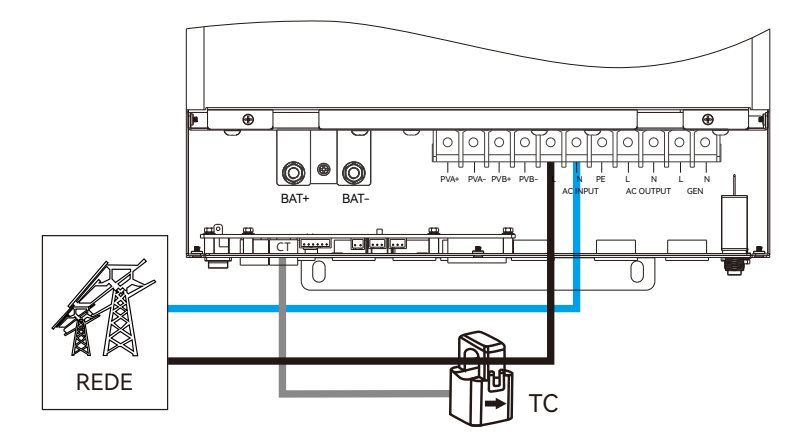

#### 2.5 Conexão de entrada/saída AC

#### 

- Há dois blocos de terminais com marcações "IN" e "OUT". Por favor, NÃO conecte erroneamente os conectores de entrada e saída.

- Certifique-se de conectar os fios AC com a polaridade correta. Se os fios L e N forem conectados reversamente, pode causar curto-circuito na rede elétrica quando estes inversores estiverem operando em paralelo.

Por favor, siga os passos abaixo para realizar a conexão de entrada/saída CA:

1. Antes de fazer a conexão de entrada/saída de Corrente Alternada (CA), certifique-se de abrir o protetor de corrente contínua (CC) ou desconectá-lo primeiro.

2. Remova a capa isolante de 10 mm para seis condutores. E encurte o condutor de fase L e o condutor neutro Nem 3 mm.

3. Insira os fios de entrada de CA de acordo com as polaridades indicadas no bloco de terminais e aperte os parafusos do terminal. Certifique-se de conectar o condutor de proteção PE primeiro.

4. Insira os fios de saída de CA de acordo com as polaridades indicadas no bloco de terminais e aperte os parafusos do terminal. Certifique-se de conectar o condutor de proteção PE primeiro.

5. Certifique-se de que os fios estejam conectados de forma segura.

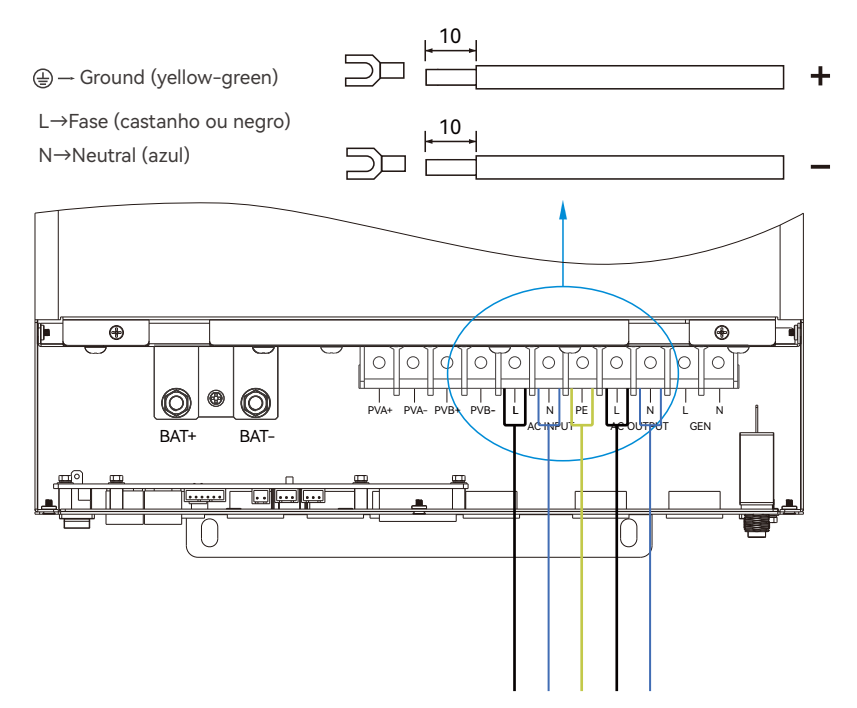

#### 2.6 Conexão PV

Por favor, sigam os passos abaixo para implementar a conexão do módulo PV:

1. Elimina a manga de isolamento 10 mm para condutores positivos e negativos.

 Verifique a polaridade correta do cabo de conexão a partir de módulos PV e conectores de entrada PV.

Conecte o polo positivo (+) do cabo de conexão com o polo positivo (+) do conector de entrada PV.
 Polo conectativo (-) do cabo de conexão com polo negativo (-) do conector de entrada PV.

4. Certifique-se de que os fios estão seguramente conectados.

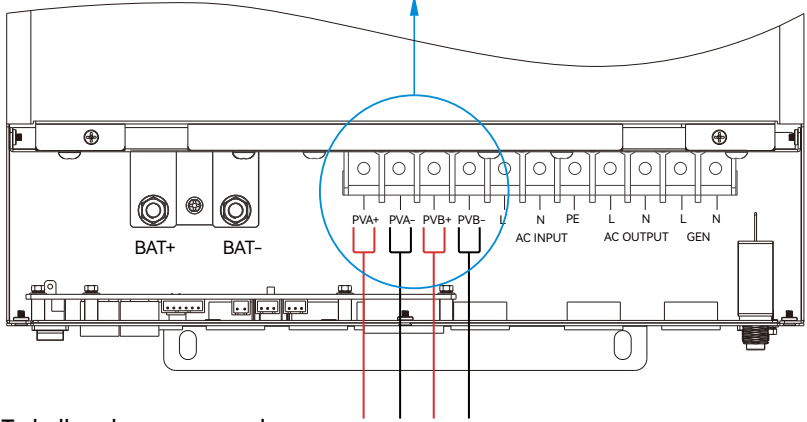

#### 2.7 Trabalhando com o gerador

L→Fase (preto) N→Neutral (azul)

1. Antes de fazer conexão do gerador, tenha certeza de abrir protetor DC ou desconectar primeiro.

2. Elimina a manga de isolamento 10 mm para 2 condutores.

3. inserir fios L e N de acordo com polaridades indicadas no bloco terminal e apertar os fios terminales

4. Certifique-se de que os fios estão seguramente conectados.

5. Finalmente, depois de conectar todos os cabos, por favor coloque a cobertura de baixo de volta rodando dois parafusos como mostrado abaixo.

Todos os equipamentos Lux podem funcionar com geradores.

- Os usuários podem conectar a saída do gerador aos inversores híbridos ECO. Terminal de entrada do GEN.
- O gerador será automaticamente iniciado quando a tensão da bateria é menor do que o valor de corte ou a carga é solicitada pelo BMS. Quando a tensão é maior do que o valor de configuração da carga AC, ele parará o gerador.
- A bateria será carregada quando o gerador estiver ligado, e o gerador é desviado para a saída AC output para assumir todas as cargas.
- O sistema usará AC primeiro se existir entrada de utilidade e entrada de gerador.

#### 2.7.1 Conexão do sistema gerador

A série SNA pode usar um gerador para energia de segurança durante falhas de rede. Ao selecionar um gerador assegura que fornece energia suficiente e mantém uma frequência com uma distorção harmônica total (THD) inferior a 3%. Como orientação geral, o gerador deveria ser pelo menos 1,5 vezes o resultado do inversor para acomodar tanto a carga como a carga de bateria. A tabela abaixo enumera as capacidades de gerador recomendadas para o desempenho óptimo.

| Número de inversores em paralelo | Capacidade geradora |
|----------------------------------|---------------------|
| 1                                | >10KW               |
| 2                                | >15KW               |
| 3                                | >20KW               |
| 4                                | 25KW                |

Este produto SNA5000-EU/6000-EU pode trabalhar com um gerador e inclui um portador geral dedicado à conexão geradora.

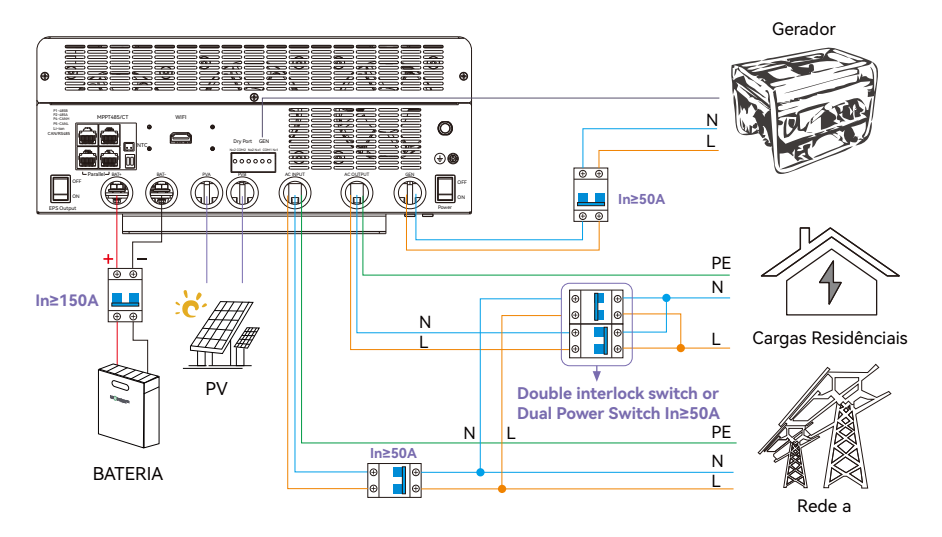

Quando corretamente conectado e configurado, o gerador, se compatível com o arranque remoto, irá iniciar automaticamente quando a tensão da bateria/SOC for menor do que o valor de corte ou há uma demanda de carga do BMS. Quando o gerador está a funcionar, irá cargar as baterias e o excesso de potência AC será desviado para a saída AC (LOAD) para cargas de potência.

GEN

Porto seco

#### 2.7.2 Inicio/Parar de dois fios integrados

O porto seca (N02, COM2) poderia ser usado para fornecer sinal ao dispositivo externo quando a bateria doe nível de alerta. O porto GEN (N01, COM1 pode ser usado para acordar o Gerador e então o gerador pode cargar a bateria.

Lembrança:

Nota: NO -- Normal aberto

Especificação máxima do relé da porta seca: 250VAC 5A

Gen Por Relay Maximum Specification: 250VAC 5A

|                      | 5          | 1                                                                                                 | NO2 COM2   | N 01 COM1  |
|----------------------|------------|---------------------------------------------------------------------------------------------------|------------|------------|
| Estado da<br>unidade |            | Condição                                                                                          | 010101     | •:•:•:     |
|                      |            |                                                                                                   | NO2 & COM2 | NO1 & COM1 |
| Desligar             | O inversor | está desligado e nenhuma saída é alimentada.                                                      | Abrir      | Abrir      |
|                      |            | voltagem da bateria < voltagem de aviso de baixa DC                                               | Fechar     | Fechar     |
| Ativar               | Sem Rede   | Tensão da bateria > Configuração do valor ou<br>bateria a carga atinge o estágio flutuante        | Abrir      | Abrir      |
|                      |            | voltagem da bateria < voltagem de aviso de baixa                                                  | Fechar     | Abrir      |
|                      | Com Rede   | A tensão da bateria > A configuração do valor ou a<br>carga da bateria atinge o estágio flutuante | Abrir      | Abrir      |

#### 2.7.3 Conexão AC do gerador

Por favor, siga os passos enumerados abaixo para garantir que as conexões do gerador sejam adequadamente instaladas.

**Passo 1.** Antes de fazer qualquer conexão de cabos, assegure-se de que o(s) inversor(s) seja(m) alimentado(s), o(s) gerador(s) é(m) desligado(s), e todos os quebradores de circuitos estão(m) abertos(s) para prevenir danos à unidade.

**Passo 2.** Identificar adequadamente as linhas de saída do gerador. De acordo com os padrões europeus de cabo, o fio Live (L) será preto, Neutral (N) será azul, e Ground (PE) será verde/amarelo.

Identificada, tira aproximadamente 10 mm ( $\sqrt{3}/8$  in.) de insulação dos fios.

Passo 3. Ground the output ground of the generator to the Ground Bus (labelled PE) of the inverter.

**Passo 4.** Conecte o fio Live (L) ao terminal L do porto do GEN e o fio Neutral (N) ao terminal N do GEN port.

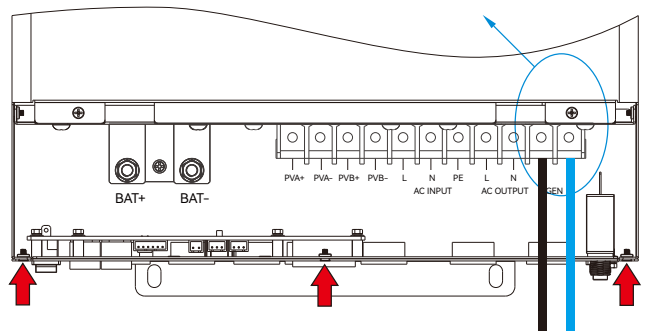

#### 2.7.4 O gerador inicia e pára as configurações

Usando o software de monitoramento Luxpower, navegue até a página "Manutenção", onde "Configuração Remota" será selecionada automaticamente. Role até a seção "Gerador" e selecione o "Tipo de Carga do Gerador" (veja a captura de tela abaixo). Normalmente, baterias de chumbo-ácido são carregadas com base na voltagem, enquanto baterias de lítio são carregadas com base no SOC (Estado de Carga).

| Gerador                                   |                    |                                                                                                    |       |
|-------------------------------------------|--------------------|----------------------------------------------------------------------------------------------------|-------|
| Tipo de carga                             | a do gerador       | <empty> V Set</empty>                                                                                                    |       |
| Charge Star V<br>Charge End V             | Volt(V)<br>Volt(V) | Set<br>stop: 40V                                                                                                    |       |
| Gerador                                   |                    |                                                                                                    |       |
| Tipo de carga do gerador                  | <empty> v</empty>  | Set Potência de entrada máxima<br>do gerador(W)<br>Generator Charge Battery<br>Current(A)                                                                                                    | ) Set |
| Charge Star Volt(V)<br>Charge End Volt(V) | 40 40 40           | iet<br>Charge Star SOC(%)<br>SOC final de carge (%)<br>the start 23%<br>start 23%<br>st | Set   |

#### Condições de Começo do Gerador:

O gerador vai começar quando a utilidade falha e uma das seguintes condições é preenchida:

- A bateria é descarregada para o ponto de corte

-Há um pedido de carga de força da bateria

-A tensão da bateria ou SOC é menor que a configuração "Generator Charge Start Battery Volt/SOC"

#### Condições de Detenção do Gerador:

O gerador parará quando a tensão da bateria ou SOC for maior que a configuração de "Generator Charge EndBattery Volt/SOC".

#### 2.7.5 Função de Boost Gen

Em aplicações reais, as cargas dos clientes frequentemente flutuam, tornando os geradores altamente sensíveis às mudanças frequentes. Activar o GE Boost pode alocar uma margem para a potência de entrada do gerador, impedindo-o de funcionar consistentemente perto das condições de sobrecarga. Activar o impulso do GEN

## GEN Function

| Gerador Carga pequena                      |                                |
|--------------------------------------------|--------------------------------|
| Generator Boost<br>Generator Charge Type   | Activar Desactivar             |
| Charge Start Volt(V)<br>Charge End Volt(V) | start: 40V<br>stop: 40V 40 Set |
|                                            |                                |

#### 2.8 Conexão de pequena carga

O por de gerador dedicado do SNA 3-6K também pode se conectar a várias cargas inteligentes, como aquecedores de água, além de geradores.

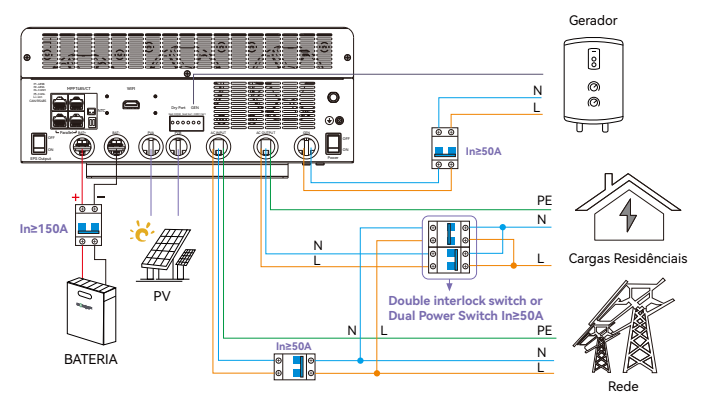

2.8.1 Configurações de Pequena Carga

Ativar a carga inteligente

| Gerador                    | Carga pequena      |                                                    |                                   |            |
|----------------------------|--------------------|----------------------------------------------------|-----------------------------------|------------|
| Rede de Pequena            | activar desactivar | Smart Load Start SOC(%)<br>Smart Load End SOC(%)   | an-gratos 0                       | Set<br>Set |
| Potência PV de Estrela(kW) | [0,25,5] Set       | Smart Load Start Volt(V)<br>Smart Load End Volt(V) | all-grid 40/<br>an-grid 40/<br>40 | Set Set    |

Activar a "Rede sempre ligada": Quando conectada à rede, a carga inteligente permanece conectada continuamente

Se sua casa já tem um sistema ligado à rede existente, você pode conectá-lo a nossa interface geradora como entrada de energia AC, transformando seu sistema ligado à rede em um sistema de armazenamento de energia.

#### 2.9 Configurações de acoplamento AC

A configuração de acoplamento AC deve ser activada ao conectar um sistema em rede existente ao porto do GEN.

- Iniciar SOC(%): O SOC em que os inversores acoplados por AC são ligados quando em modo desligado (recomendado 50% a 70%).
- SOC final(%): O SOC em que os inversores acoplados por AC estão apagados quando em modo desligado (90% recomendado)

| Activar um par de AC 🔵 | ]       |                                                  |         |
|------------------------|---------|--------------------------------------------------|---------|
| AC Couple Start SOC(%) | Set Set | AC Couple Start Volt(V)<br>AC Couple End Volt(V) | 20% 90% |

Quando a rede e o expor para a rede estão habilitados, o inversor acoplado com AC sempre estará ligado, vendendo qualquer energia extra de volta à rede. Certifique-se de que você está autorizado a vender energia ao seu fornecedor de serviços públicos quando utilizar arrays PV acoplados com AC na rede.

Nota: Recomenda-se manter o Volt da Estrela/SOC e o Volt final/SOC dentro de 5%-10% um do outro para operação óptima quando utilizando a função de acoplamento AC.

| Configuração híbrida                           |                    |
|------------------------------------------------|--------------------|
| A configuração híbrida PV&AC tome a carga junt | activar desactivar |
| Conexão TC da rede                             | activar desactivar |
| Exportar para a rede                           | activar desactivar |
| CT Power Offset(W)                             | [-199,199] Set     |
| Export Power Percent(%)                        | [0,100] Set        |

#### 2.10 Função paralela

Suporte de inversores de série SNA até 16 unidades para sistemas paralelos de fase única compostos ou três sistemas paralelos, para configuração de sistema paralelo.

Passo 1. Conexão por cabo: a conexão do sistema é como abaixo:

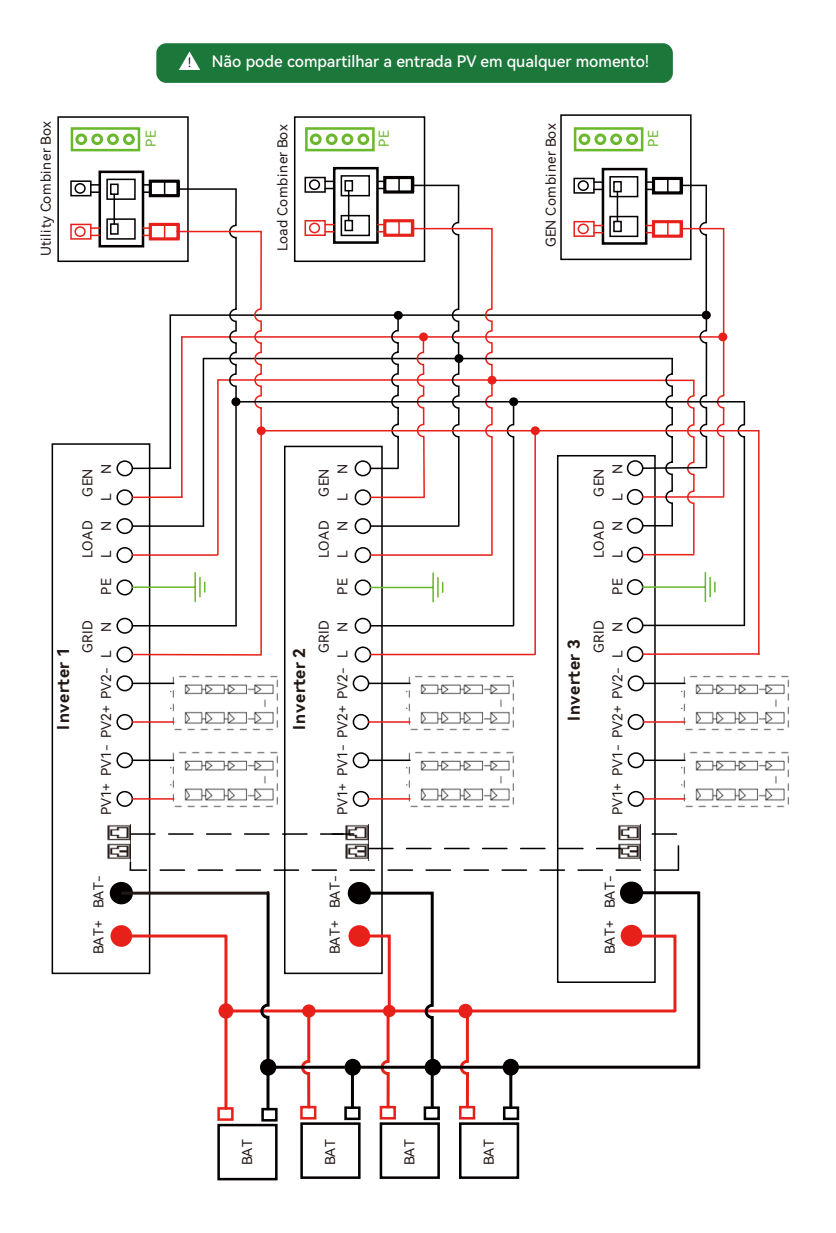

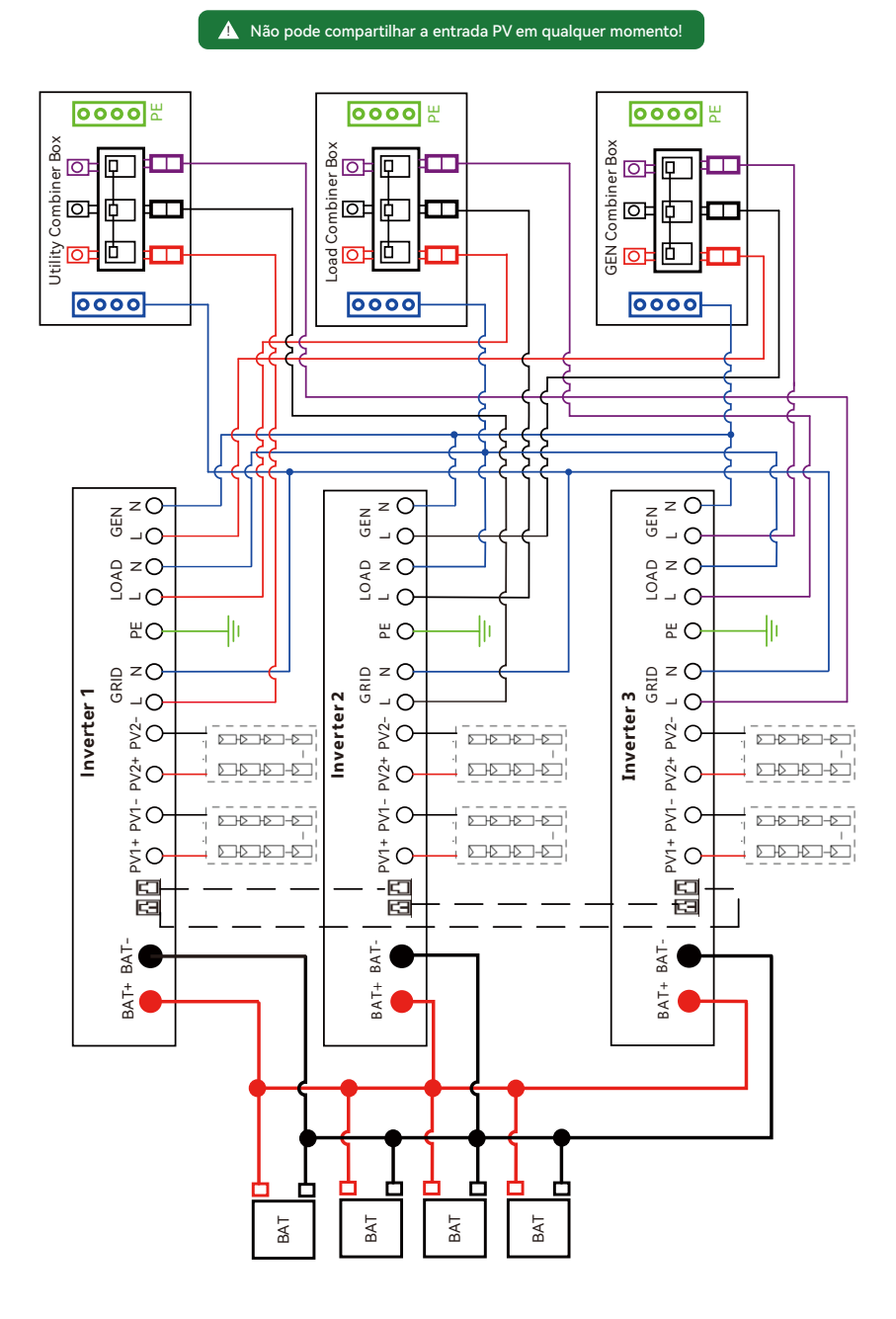

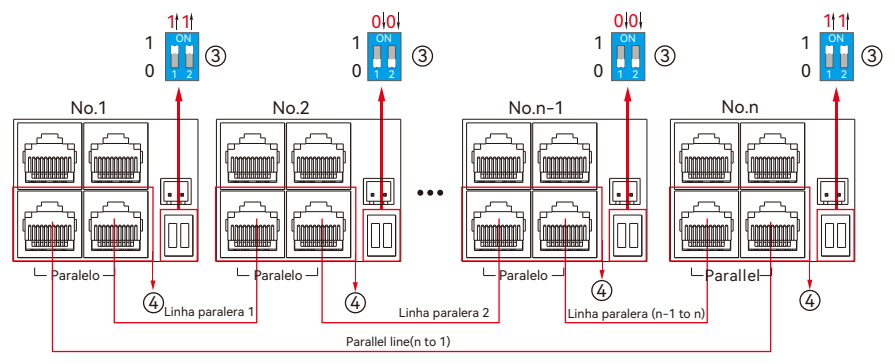

Passo 2. Conexão por cabo: a conexão do sistema é como abaixo:

A quantidade máxima paralela é 10, so 2≤n≤10

**Passo 3.** Configurar o monitor do svstem, adicionar todos os registros de dados em uma estação. Os usuários podem entrar na visita interagir com o sistema de monitorização, Confguração->estação ->Gestão de Plantas->adicionar o registro de dados para adicionar os registros de dados.

| LUSPOWERTEK      |   | Ø<br>Monitor | )<br>Data | ्हेंद्रे<br>Configuration | 88<br>Overv | iew Maintena |          |                      |                   |                    |
|------------------|---|--------------|-----------|---------------------------|-------------|--------------|----------|----------------------|-------------------|--------------------|
| Stations         |   | ♣ Add Stat   | ion       |                           |             |              |          |                      | Search by station | name X             |
| Dongles          |   | Plant name   | Installer | End Use                   | r           | Country      | Timezone | Daylight saving time | Create date       | Action             |
| Devices          | 1 | Genesis      |           | Asperg                    | o Install   | South Africa | GMT+2    | No                   | 2019-03-14        | Station Management |
| Users            | 2 | Butler Home  | Elangeni  | johnbu                    | tler        | South Africa | GMT+2    | No                   | 2019-03-25        | Station Management |
| Operation Record | 3 | Office       |           |                           |             | South Africa | GMT+2    | No                   | 2019-06-03        | Station Management |
|                  | 4 | Cronje Home  | Broomhea  | ad cronje                 |             | South Africa | GMT+2    | No                   | 2019-07-16        | Station Management |

**Passo 4.** Activar compartilhar bateria para o sistema se o sistema compartilhar um banco de bateria, de outro modo desactivar a função de bateria compartilhada.

|                   |   | Ø<br>Monitor  | )<br>Data | {<br>Config | 💱<br>uration | 88<br>Overview  | E<br>Maint | nance       |                 |             |               |               |          |          |
|-------------------|---|---------------|-----------|-------------|--------------|-----------------|------------|-------------|-----------------|-------------|---------------|---------------|----------|----------|
| Stations Overview |   | Station Nar   | ne        | ]           |              |                 |            |             |                 |             | Search b      | y inverter SN | ×        |          |
| Device Overview   | 5 | Serial number | Status    | Solar Power | Charge Power | Discharge Power | Load       | Solar Yield | Battery Dischar | Feed Energy | ConsumptionEr | Station name  | Parallel | Action   |
|                   | 1 | 0272011008    | 📀 Normal  | 228 W       | 42 W         | 0 W             | 182 W      | 215.3 kWh   | 39.6 kWh        | 0 kWh       | 551.2 kWh     | Dragonview    | A-1      | Parallel |
|                   | 2 | 0272011011    |           | 35 W        | 32 W         | 0 W             | 0 W        | 158.7 kWh   | 21.1 kWh        | 0 kWh       | 160.5 kWh     | Dragonview    | A-2      | Parallel |
|                   | 3 | 0272011012    |           | 1 kW        | 129 W        | 0 W             | 1 kW       | 170.3 kWh   | 49.9 kWh        | 0 kWh       | 434.5 kWh     | Dragonview    | A-3      | Parallel |
|                   | 4 | 0272011017    |           | 79 W        | 48 W         | 0 W             | 106 W      | 99 kWh      | 85.6 kWh        | 0 kWh       | 257.1 kWh     | Dragonview    | A-4      | Parallel |

Passo 5. Estabelece o sistema como um grupo paralelo no sistema de monitorização.

Para orientação mais detalhada para o sistema paralelo, por favor visite https://www.luxpowertek.com /download E baixar a orientação.

#### 2.11 Ligar/Desligar Inversor e Função EPS

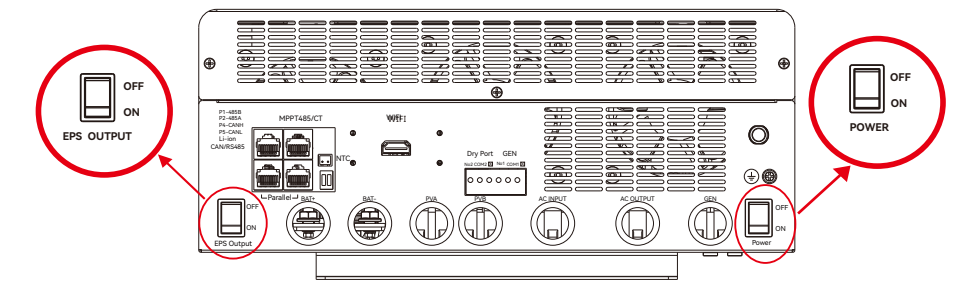

1. Comutador de energia: Controlo de energia para a unidade.

2. Comutador de saída EPS: Usa para controlar a saída AC Depois da conexão, por favor acende ambos os interruptores. Os usuários podem desligar o interruptor de saída EPS para desligar a alimentação em algum caso de emergência.

## 3. Modos de trabalho

#### 3.1 Introdução dos modos inversores da série SNA:

| Modo Bypass            | CA é usada para assumir<br>FV Charge Bypass a carga.  |
|------------------------|-------------------------------------------------------|
| FV Charge Bypass       | FV carga a bateria enquanto<br>a CA alimenta a carga. |
| BAT desativado da rede | A bateria é usada para<br>assumir a carga.            |
| Rete PV+BAT de         | PV+Battery power the load together.                   |

| PV Charge          |                                        | <ol> <li>Quando a chave EPS<br/>desactivada, o inverter carga a<br/>bateria.</li> <li>Quando a bateria está<br/>apagada, a fotovoltaica pode<br/>despertar a bateria<br/>automaticamente.</li> </ol> |
|--------------------|----------------------------------------|----------------------------------------------------------------------------------------------------|
| PV Charge+Grid off | ************************************** | A fotovoltaica carga a bateria<br>e alimenta a carga.                                                                                                    |
| AC Charge          |                                        | <ol> <li>A AC carga o bateria da<br/>entrada AC ou entrada GEN.</li> <li>Quando a bateria está<br/>desligada, a AC pode acordar<br/>bateria automaticamente.</li> </ol>                              |
| PV+AC charge       |                                        | PV+AC carga a bateria. AC é<br>de AC Input ou GENInput.                                                                                                    |
| PV Grid off        |                                        | NOTA: A energia de saída<br>depende da energia PV, se a<br>energia PV estiver estabelecida,<br>a bruxa irá influenciar a energia<br>de saída.                                                        |
|                    |                                        | Quando você desligar a<br>bateria, FV fornecerá a carga.                                                                                                    |
| PV charge Grid on  |                                        | A energia FV carrega a bateria<br>e alimenta a carga. O restante<br>da energia FV pode alimentar<br>a rede.                                                                                          |
| PV+BAT Grid on     | × × × × × × × × × × × × × × × × × × ×  | A FV+Bateria alimentam a<br>carga, e a CA pode alimentar<br>a carga se a FV+Bateria não<br>forem suficientes.                                                                                        |
| PV Grid on         |                                        | A energia fotovoltaica alimenta<br>a carga, e o restante alimenta<br>a rede.                                                                                                    |

| Situação   | Configuração 1                                                   | Configuração 2                                                                                                    | Configuração 3                                                          | Modos de Operação e Descrição                                                                                                    |    |
|------------|------------------------------------------------------------------|----------------------------------------------------------------------------------------------------|-------------------------------------------------------------------------|----------------------------------------------------------------------------------------------------|----|
| CA Anormal | NA                                                               | NA                                                                                                    | NA                                                                      | Modo de inversor fora da rede: Se P_Solar >= P_carga, a energia solar é usada para suprir a<br>carga e carregar a bateria. Se P_Solar < P_carga, a energia solar e a bateria fornecem energia<br>juntas. O sistema descarregará até que a bateria atinja uma tensão de desligamento ou SOC inferior                                                                                                    | Ŀ, |
|            |                                                                  | CA primeiro                                                                                                    | NA                                                                      | Modo Hibrido 1 (carregamento primeiro):<br>A energia solar será usada primeiro para carregar a bateria.<br>1. A energia solar será usada primeiro para carregar a bateria. A CA assumirá a carga.<br>2. Se a energia solar for maior do que a necessária para carregar a bateria, a energia extra será<br>usada para assumir a carga junto com a rede.<br>3. Se ainda houver mais energia posó carregar a bateria e assumir a carga, ela será fornecida à rede<br>se a função de exportação para a rede estiver ativada. | 0  |
|            | Função "FV e<br>Rede                                             | Habilitar a carga                                                                                                    | CA carrega a<br>bateria de acordo<br>com a hora                         | Modo Hibrido 1 (carregar primeiro) + Carregar a bateria com CA se a energia solar não for suficiente para carregar a bateria.                                                                                                    |    |
|            | alimentam<br>cargas juntas"<br>ligada                            | CA e no momento<br>da carga CA.                                                                                         | CA carrega a<br>bateria de a cordo<br>com a hora ou com<br>a tensão/SOC | Modo Hibrido 1 (carregar primeiro) + Carregar a bateria com CA se a energia solar não for<br>suficiente prac arregar a bateria e a tensão/SOC da bateria estiver abaixo da tensão/SOC de<br>licio da carga de CA, a CA interromperá a carga quando a tensão/SOC da bateria estiver acima<br>da tensão/SOC de término de ecuga da bateria com CA.                                                                                                    |    |
| CA Nomal   |                                                                  | <ol> <li>O CA não é<br/>primeiro e</li> <li>Desabilita a<br/>carga CA ou não<br/>no momento da<br/>carga CA.</li> </ol> | AN                                                                      | Modo Hibrido 2(carga primeiro)<br>A energia solar será usada para assumir a carga primeiro,<br>Le senergia solar for menor do que a carga, a bateria descarregará junto para assumir a carga<br>até que a bateria esteja abaixo da tensão/soc do final do dia.<br>2. Se a energia solar for maior do que a carga, a energia extra será usada para carregar a bateria;<br>se ainda houver mais energia, ela será alimentada na rede se a exportação estiver habilitada.                                                   |    |
|            |                                                                  | CA primeiro                                                                                                    | AN                                                                      | Modo de bypass<br>A rede alimentará a carga e os painéis carregam a bateria.                                                                                                    |    |
|            |                                                                  | Labilita a carrea CA                                                                                                    | CA carrega a<br>bateria de acordo<br>com a hora                         | Modo de bypass + CA carrega a bateria Painéis carregam a bateria A CA irá formecer energia para a<br>carga e também carregará a bateria durante o tempo de carga da CA se a energia solar não for<br>suficiente.                                                                                                    |    |
|            | Função "FV e<br>Rede<br>alimentam<br>cargas juntas"<br>desligada | de carga CA.<br>de carga CA.                                                                                            | CA carrega de<br>acordo com SOC<br>/Tensão da bateria.                  | Modo de bypass + carregamento de bateria com CA: Painéis carregam a bateria A CA assumirá a<br>carga e também carregará a bateria quando a tensão/SOC da bateria estiver mais baixa que a<br>tensão/SOC de início do carregamento com CA, e a re interromperá o carregamento quando a<br>tensão/SOC da bateria estiver mais alta que a tensão/SOC final do carregamento com CA.                                                                                                    |    |
|            |                                                                  | <ol> <li>O CA não é<br/>primeiro e</li> <li>Desabilita a carga<br/>CA ou não no<br/>momento da carga<br/>CA.</li> </ol> | NA                                                                      | Modo inversor fora da rede:<br>Se P_Solar>=P_carga, painéis alimentam a carga e carregam a bateria<br>Se P_Solar <p∐oad, a="" a<br="" alimentam="" bateria="" carga="" descarregar="" e="" irá="" juntas="" o="" painéis="" que="" sistema="">bateria atinja uma tensão ou SOC de Desligamento no Fim do Dia (EOD).</p∐oad,>                                                                                                    |    |

#### 3.3 Funcionamento como um inversor híbrido

3.3.1 A série SNA pode funcionar como um inversor tradicional fora da rede ou como um inversor híbrido. Quando as entradas PV e CA são desativadas e a carga é assumida em conjunto, ele funciona como um inversor fora da rede tradicional; caso contrário, ele opera no modo híbrido. Nessa situação, o inversor usa (solar + bateria) para assumir a carga ou usa a configuração relacionada à carga de CA.

| Configuração híbrida    |                |
|-------------------------|----------------|
| PV&AC Take Load Jointly | Enable Disable |
| Grid CT Connection      | Enable Disable |
| Export to Grid          | Enable Disable |
| CT Power Offset(W)      | [-199,199] Set |
| Export Power Percent(%) | [0,100] Set    |

3.3.2 CA primeiro: Durante o tempo de configuração, o sistema usará a CA para assumir a carga, usando a energia solar para carregar a bateria primeiro. Quando sair do tempo de configuração, o sistema usará a energia solar e a bateria para assumir a carga primeiro até que a tensão/SOC da bateria seja menor do que as configurações EOD da OnGrid e, em seguida, usará a CA para assumir a carga.

| Start                                                  | End                         |
|--------------------------------------------------------|-----------------------------|
| T1 [0,23] : [0,23] Set                                 | [0,23] : [0,23] Set         |
| T2 [0,23] : [0,23] Set                                 | [0,23] : [0,23] Set         |
| T3 [0,23] : [0,23] Set                                 | [0,23] : [0,23] Set         |
| Nichardina                                             | 0n-orid CutOff \$0C(%) 90 * |
| Discharge Control Volt SOC Discharge Control Imit(Adc) | Off-grid CutOff SOC(%) 90 0 |
| Battery Warning Voltage(V)                             | On-grid Cut-Off Volt(V)     |
| Battery Warning SOC(%)                                 | Off-grid Cut-Off Volt(V)    |

3.3.3 Função de carga de CA Desativada: O sistema não usará CA para carregar a bateria (exceto se o BMS de íons de lítio definir o sinalizador de carga forçada).

| AC Charge Battery Current(A) | [0,250] Set                                                                                               |
|------------------------------|----------------------------------------------------------------------------------------------------|
| AC Charge Based On           | <empty> V Set</empty>                                                                                     |
|                              | <empty><br/>Disable<br/>Time(According to)</empty>                                                        |
|                              | Battery Voltage(According to)                                                                             |
|                              | Battery SOC(According to)<br>Battery Voltage and Time(According to)<br>Battery SOC and Time(According to) |

- De acordo com o tempo: Durante o tempo de configuração, o sistema usará CA para carregar a bateria até que ela esteja cheia e a bateria não descarregará durante o tempo de configuração.
- De acordo com a tensão da bateria: Durante a configuração da voltagem, o sistema usará a CA para carregar a bateria se a voltagem da bateria for menor do que a voltagem inicial da carga da CA e parará quando a voltagem for maior do que a voltagem final da carga da CA.
- De acordo com o SOc da bateria: Durante a configuração SOc, o sistema usará CA para carregar a bateria se o SOC da bateria for menor que o SOc da bateria inicial de carga CA e parará quando a tensão for maior que o SOc da bateria final de carga CA.
- De acordo com a tensão e o tempo da bateria: Durante o tempo de configuração, o sistema usará a CA para carregar a bateria se a tensão da bateria for menor do que a tensão da bateria inicial da carga CA e parará quando a tensão for maior do que a tensão da bateria final da carga CA. E a bateria não se descarregará durante o tempo de configuração.
- De acordo com o SOc da bateria e o tempo: Durante o tempo de configuração, o sistema usará CA para carregar a bateria se o SOC da bateria for menor que o SOC da bateria inicial de carga CA e parará quando a tensão for maior que o SOC da bateria final de carga CA. E a bateria não será descarregada durante o tempo de configuração.

## 4. Display LCD e configurações

#### 4.1 LED Display

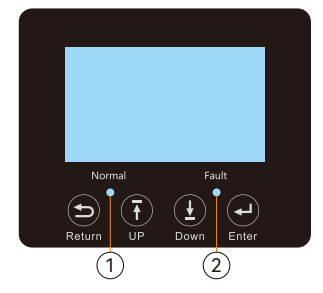

|         | Indicado              | or LED       | Mensagens                                       |
|---------|-----------------------|--------------|-------------------------------------------------|
|         |                       | Sólido em    | Funcionamento normal                            |
| I verde | Verde                 | Intermitente | rápido: Aviso<br>lento: Atualização do firmware |
| 2       | Vermelho Intermitente |              | Ocorre uma condição<br>de falha no inversor     |

#### 4.2 LCD Display

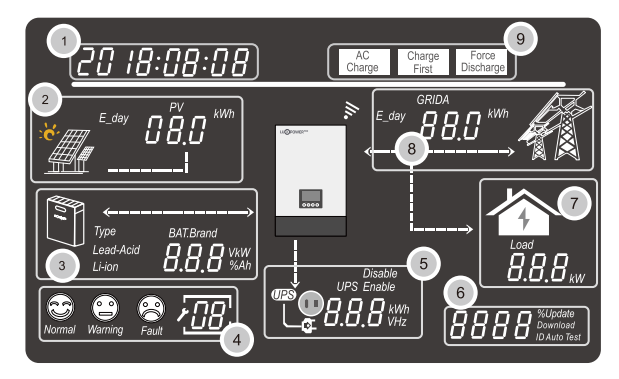

| NO. | Descrição                                                           | Observaçõ                                                                                                    |
|-----|---------------------------------------------------------------------|----------------------------------------------------------------------------------------------------|
| 1   | Área de exibição de<br>informações gerais                           | A tela exibe por padrão a data e hora atual (ano/mês/dia/<br>hora/minuto), com alternância automática. Ao pressionar<br>os botões de navegação para cima ou para baixo, essa<br>área exibirá informações como versão do firmware,<br>número de série, etc. Durante a seleção de configurações,<br>ela exibirá informações sobre a opção selecionada. |
| 2   | Produção de inversor<br>solarna rede dados de<br>potência e energia | Esta área mostra os dados da tensão e potência do FV,<br>além da configuração das informações de conexão de<br>entrada do FV.                                                                                                    |
| 3   | Informações e<br>dados da bateria                                   | Esta área mostra o tipo de bateria, marca da bateria<br>(bateria de lítio), a configuração da bateria de<br>ácidochumbo para tensão de CV, tensão de carga<br>flutuante, tensão de corte e tensão de fim de descarga. E<br>exibe a tensão, SOC e potência em intervalos de 1<br>segundo.                                                             |
| 4   | Status de operação do<br>sistema/código de erro                     | Há três tipos de status de funcionamento: normal, aviso e<br>falha. No lado direito desta área, há um visor de código<br>que mostrará diferentes tipos de código – código de<br>modo de funcionamento do sistema, código de aviso,<br>código de falha e código de configuração.                                                                      |
| 5   | Saída de informações<br>e dado UPS/EPS                              | Quando a função UPS estiver ativada, esta área exibirá a tensão UPS, frequência, potência, etc. em intervalos de 1 segundo.                                                                                                    |
| 6   | Programação e a<br>porcentagem da potência<br>de saída CA           | Quando a atualização de firmware estiver em processo,<br>ele exibirá informações relevantes. Quando estiver sem<br>energia da rede, esta área exibirá a porcentagem da<br>potência de saída CA máxima.                                                                                                    |
| 7   | Consumo de cargas                                                   | Exibir o consumo de energia pelos dispositivos no modelo conectado à rede.                                                                                                    |
| 8   | Informações da rede<br>e do gerador                                 | Exibir informações da rede (GRIDA) sobre tensão,<br>frequência, potência de entrada ou saída, e informações<br>do gerador (GRIDB) sobre tensão, frequência, potência de<br>entrada, com período de alternância de 1 segundo.                                                                                                    |
| 9   | Área de configuração do<br>modo de operação                         | Quando você faz ajustes no inversor SNA5000 através do<br>LCD, esta área exibirá as opções de AC Charge, Force<br>Discharge e Charge First para configuração nesses modos<br>de funcionamento. Não exibirá essas informações a<br>menos que no processo de configuração.                                                                             |

#### 4.3 Status do Display do Inversor

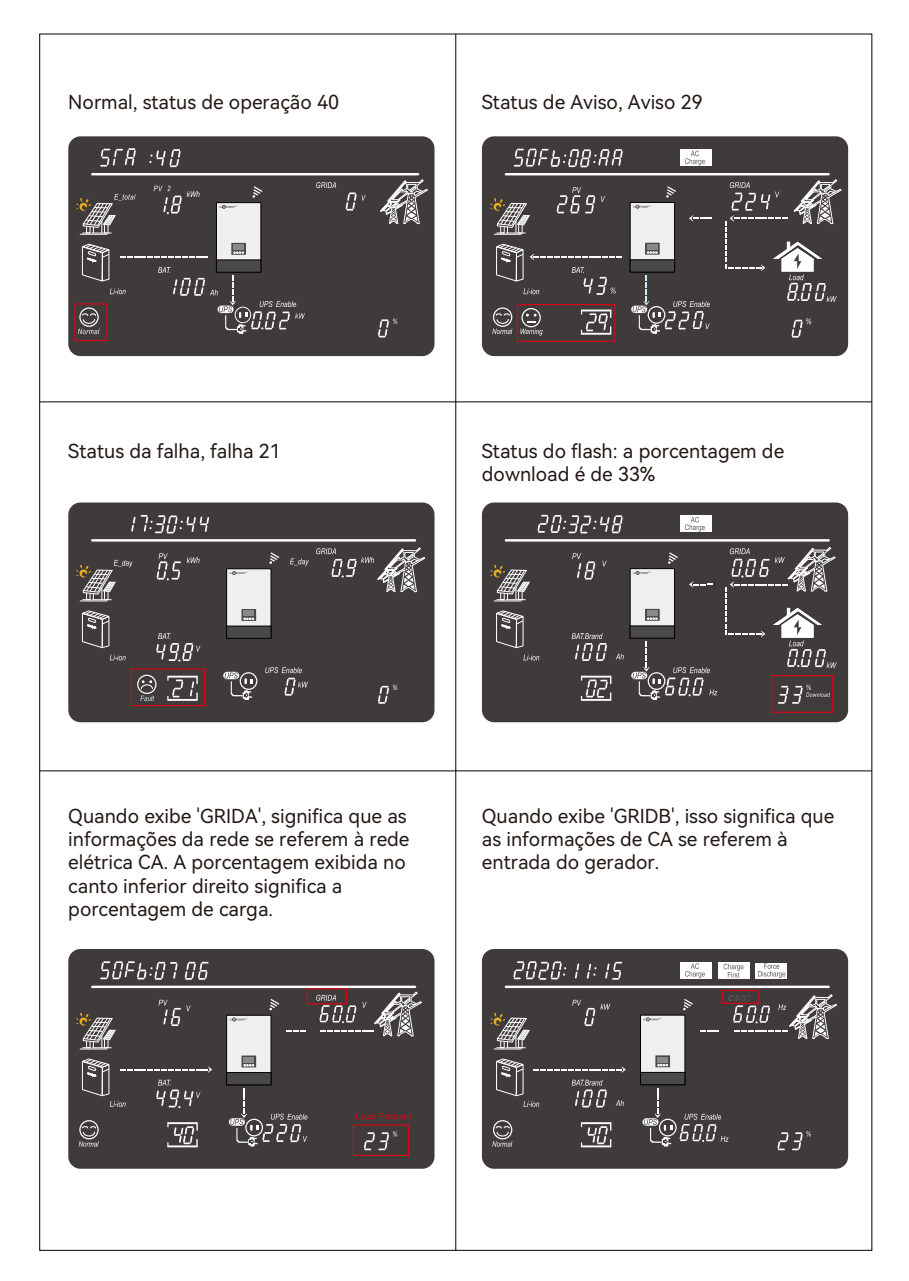

#### 4.4 Configurações do LCD

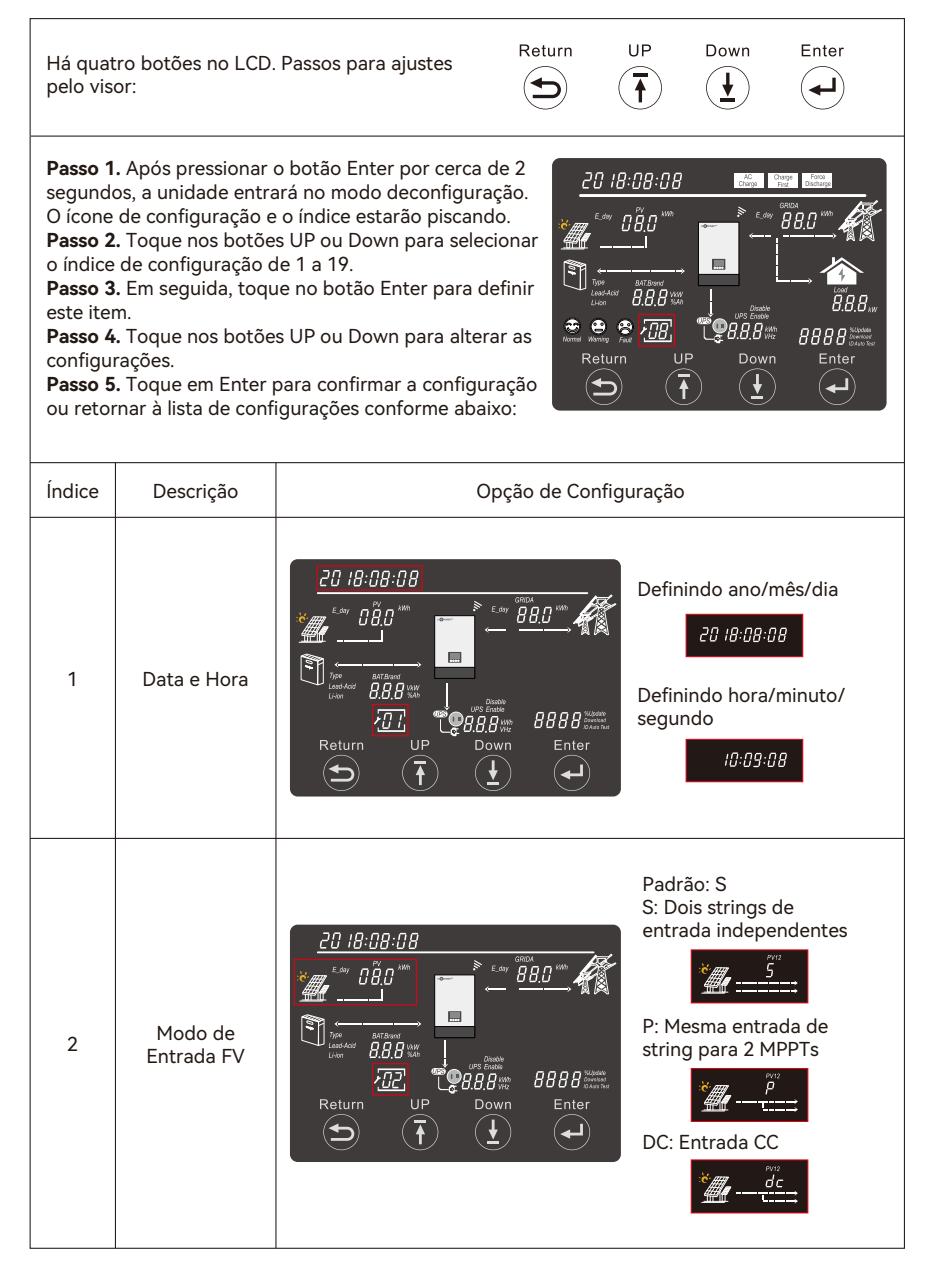

|   | Bateria                                      | Executar sem bateria:<br><b>Passo 1.</b> Escolha primeiro o tipo de bateria.<br>Quando não estiver piscando, selecione Enter para<br>escolher Executar sem bateria.                                                                                                    |  |  |
|---|----------------------------------------------|----------------------------------------------------------------------------------------------------|--|--|
| 3 |                                              | Para Chumbo Ácido:<br><b>Passo 1.</b> Escolha primeiro o tipo de bateria. Quando<br>Chumbo-Ácido estiver piscando, selecione Enter<br>para escolher bateria de chumbo-ácido.<br><b>Passo 2.</b> Em seguida, escolha a capacidade da bateria.                                                                                                    |  |  |
|   |                                              | Para bateria de lítio:<br>Passo 1. Escolha primeiro o tipo de bateria. Quando<br>Li-ion estiver piscando, selecione Enter para escolher<br>bateria de Li-ion.<br>Passo 2. Escolha a marca da bateria.<br>0 -> Bateria Padrão 2 -> Bateria Pylon<br>6 ->Bateria com Protocolo Luxpower 8 ->Bateria<br>Dyness                                                                                                    |  |  |
| 4 | Tensão e<br>Frequência<br>de saída do<br>UPS | Tensão de saída CA:<br>20VAac (Padrão)                                                                                                    |  |  |
| 5 | Buzzer                                       | Image: Constraint of the second of the second o |  |  |

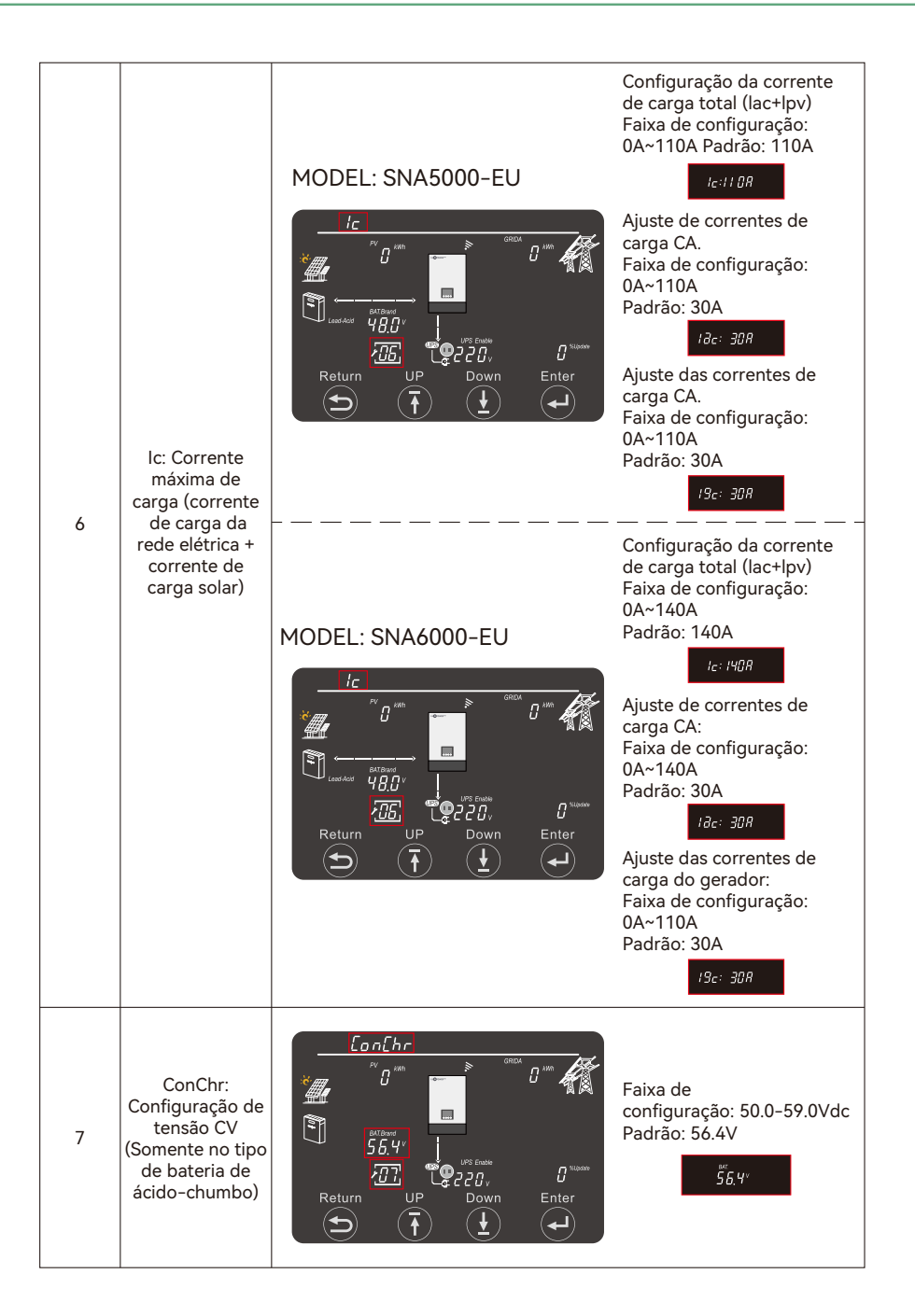

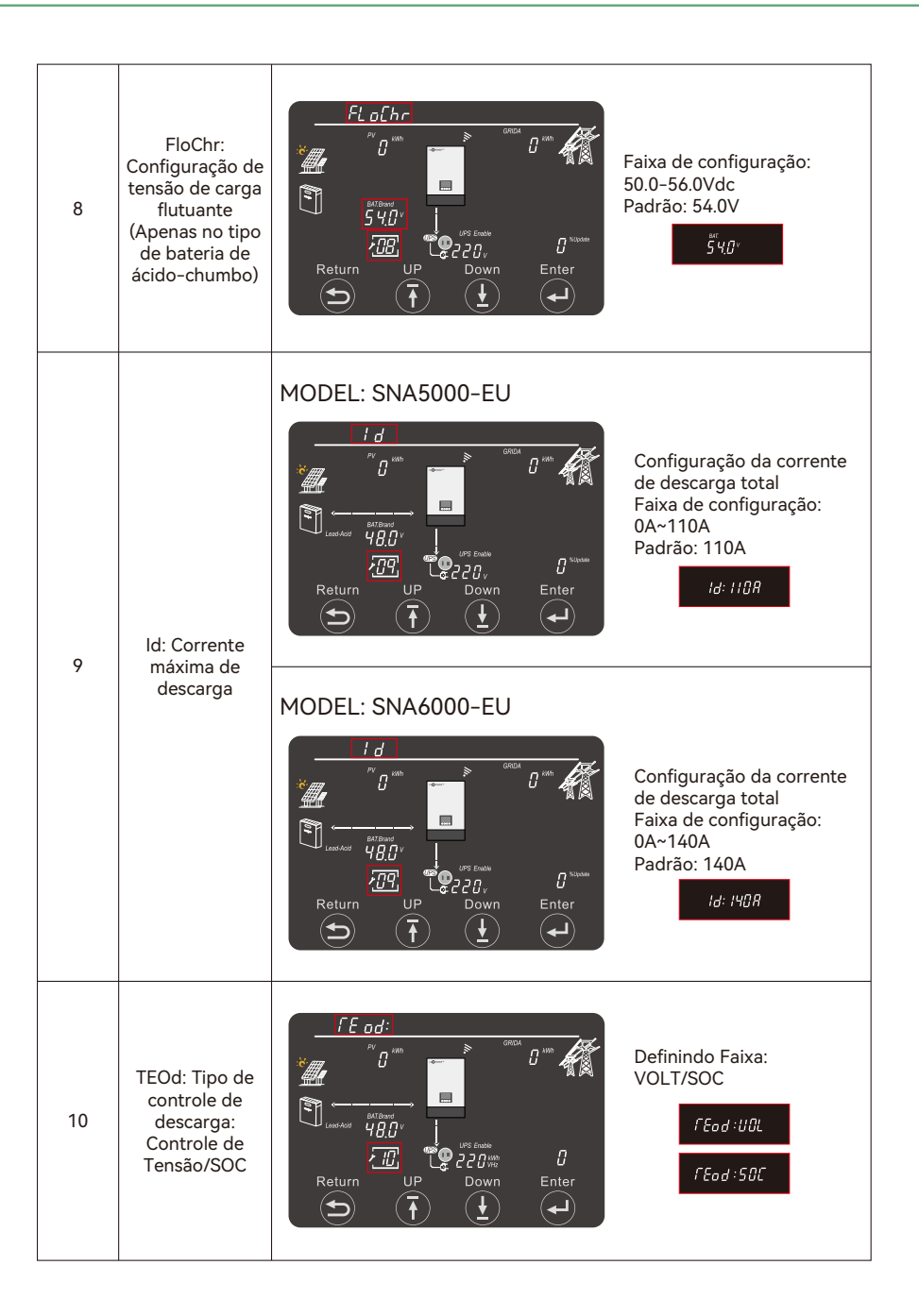

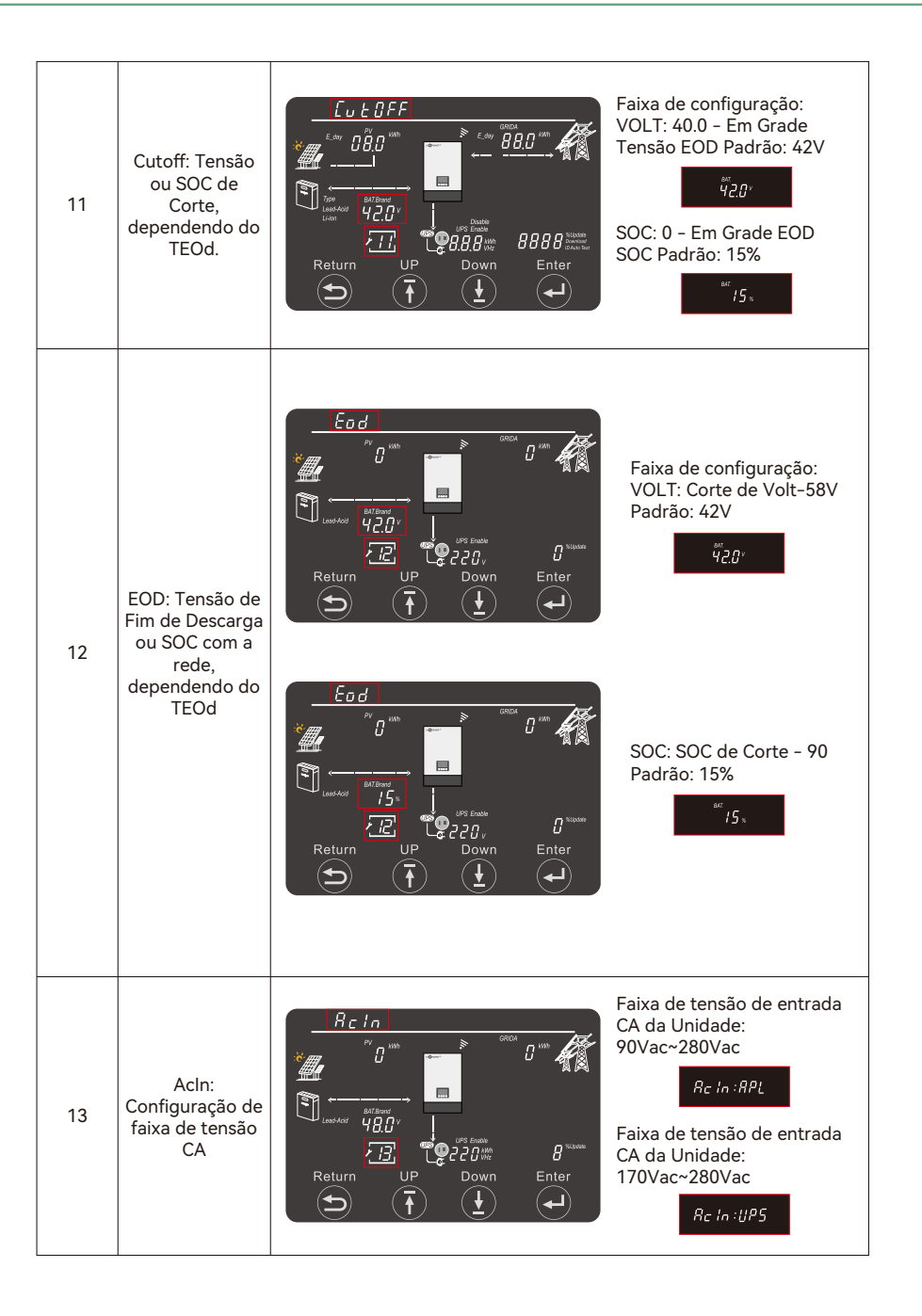

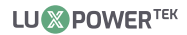

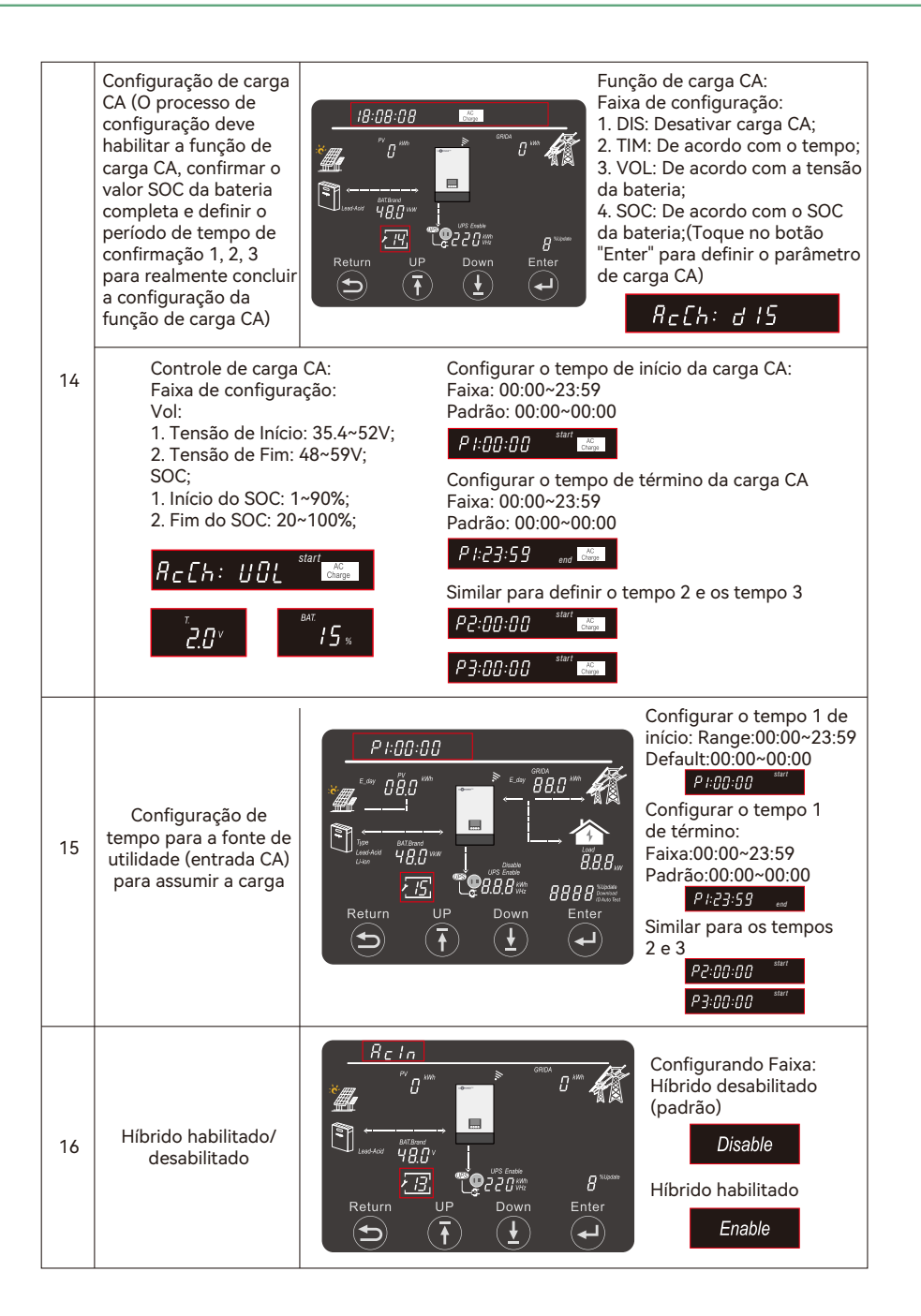

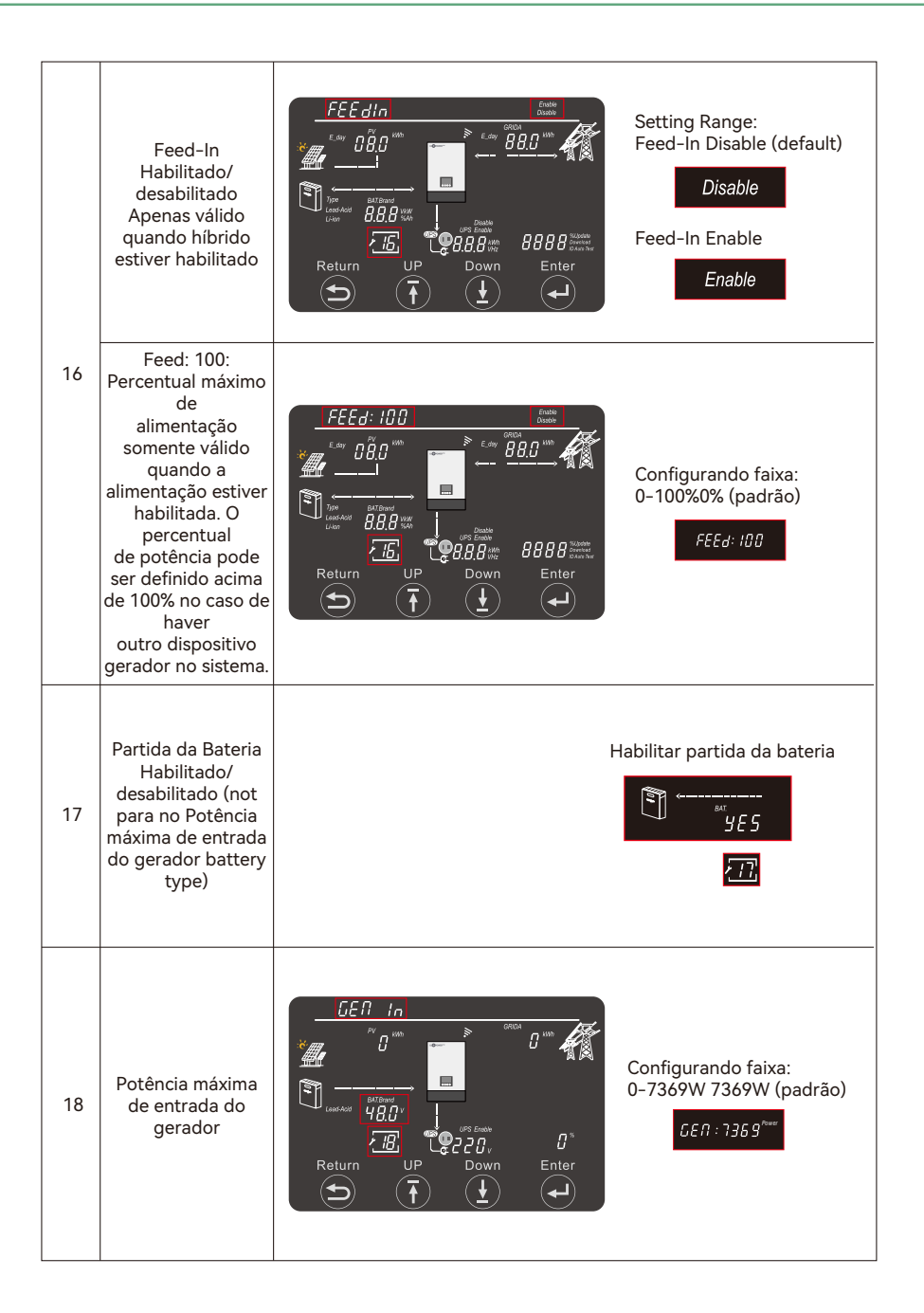

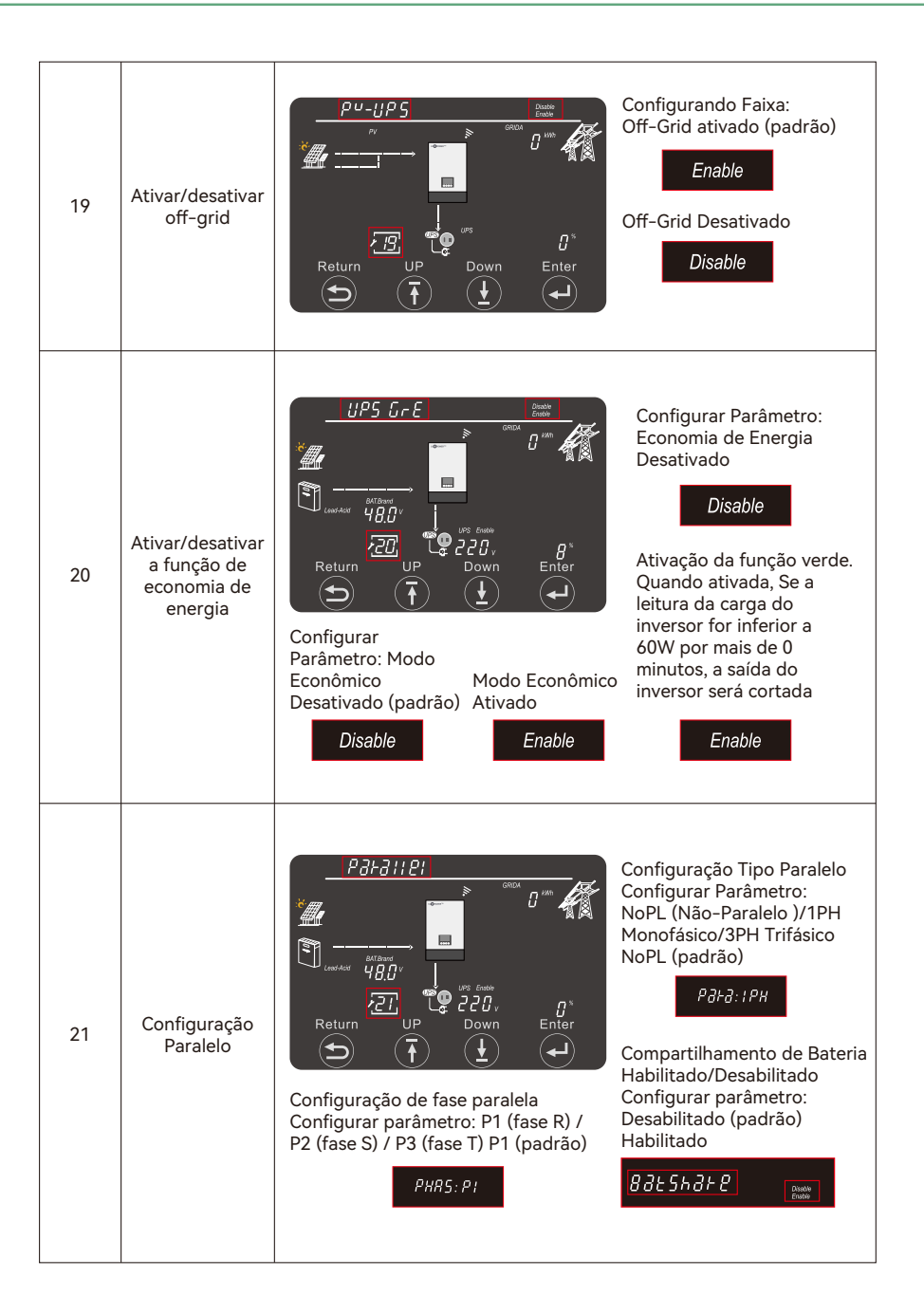

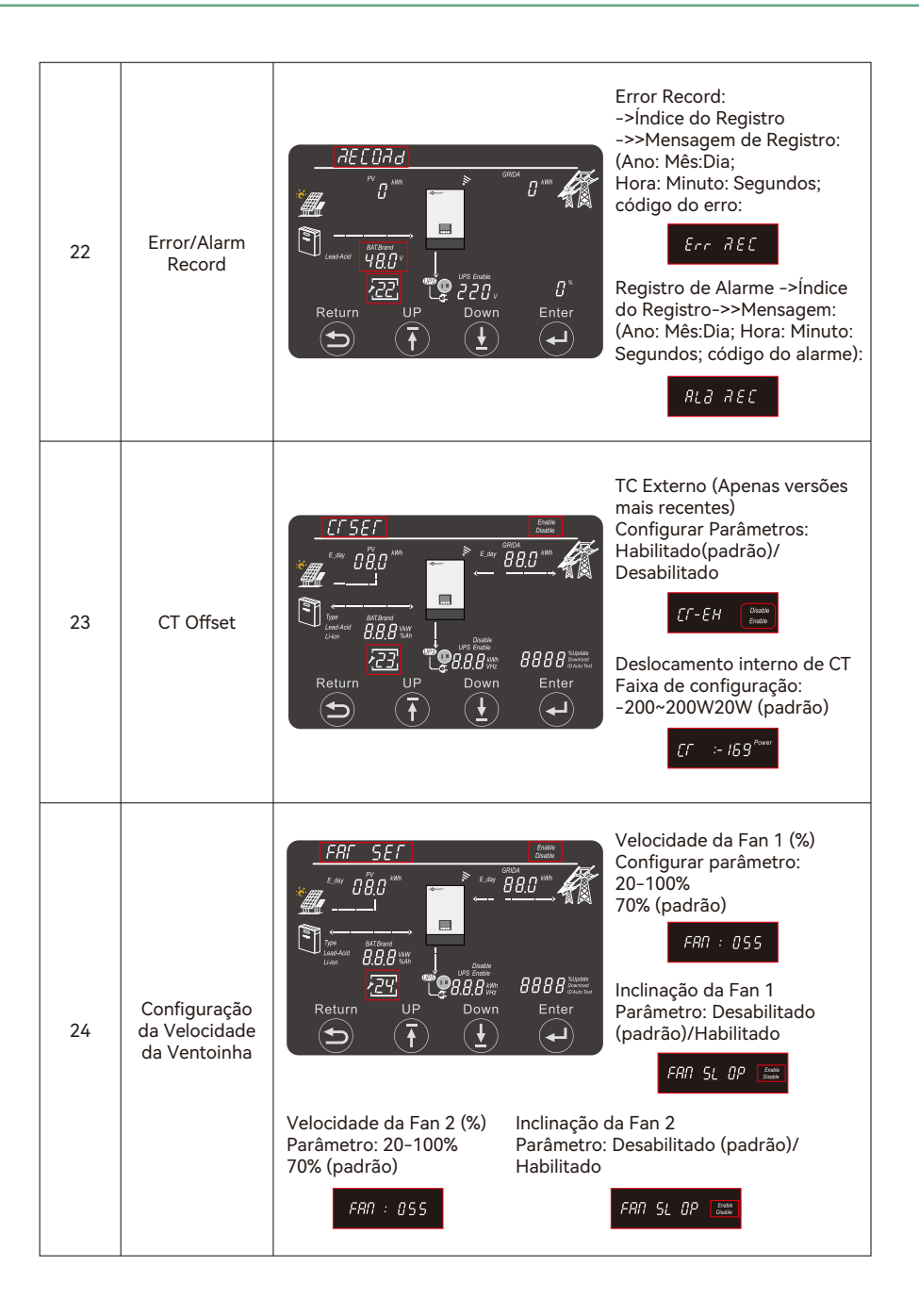

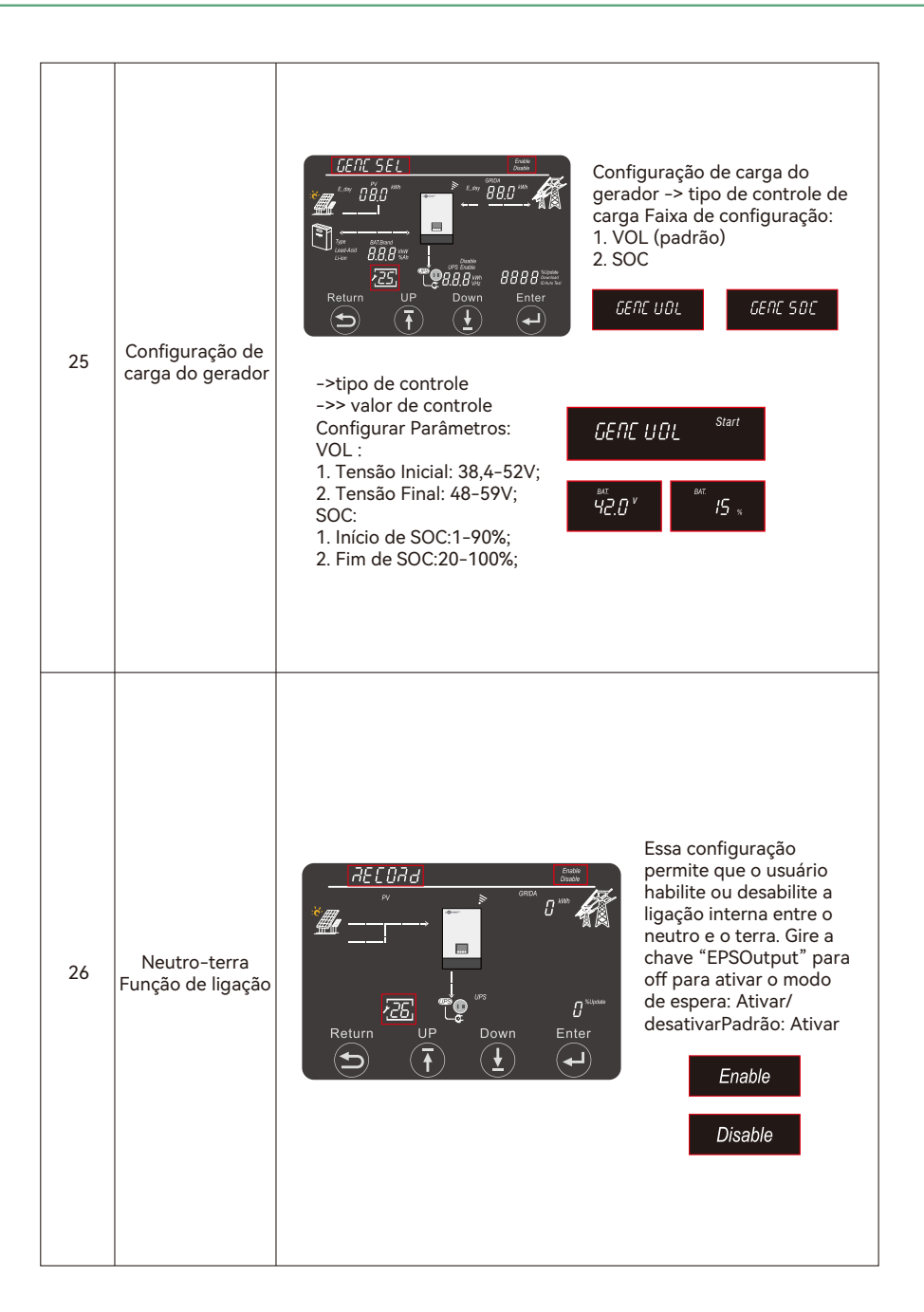

## 5. Sistema de monitoramento para o inversor da série SNA

- Os usuários podem usar um dongle WiFi, dongle WLAN ou dongle 4G (disponível a partir de março de 2021 para alguns países) para monitorar o sistema de armazenamento de energia. O site de monitoramento é: server.luxpowertek.com
- O aplicativo também está disponível no Google Play e na Apple APP Store (escaneie os dois códigos de barra para baixar o aplicativo).
- Por favor, faça o download da introdução ou orientação no site: https://www.luxpowertek.com/ download/Document

Referência:

#### 1. Guia Rápido Wifi

Guia rápido para configurar a senha para o módulo WiFi, o documento também está disponível na caixa do WiFi.

2. Configuração do Sistema de Monitoramento para Distribuidores e Configuração do Sistema de Monitoramento para Usuários Finais, Registro do Sistema de Monitoramento, Configuração de Senha do WiFi e Monitoramento e Configuração Local do WiFi.

#### 3. Introdução à Interface do Monitor Lux\_Monitor\_UI

Introdução da interface de monitoramento.

#### 4. Guia de Configuração do Website

introdução das configurações do site para inversor offgrid.

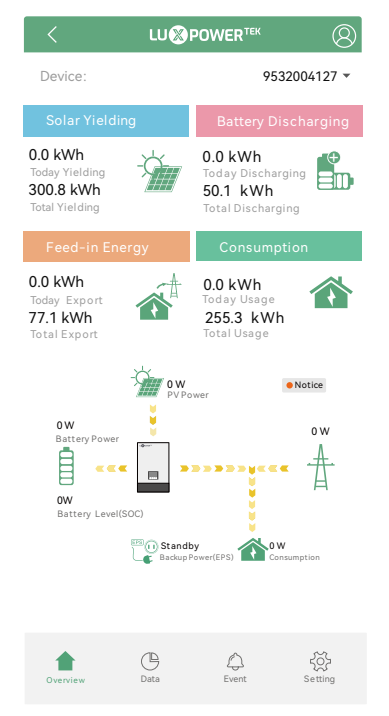

## 6. . Especificações

| Tabela 1 Especificações do modo MPPT                                  |                 |                         |  |
|-----------------------------------------------------------------------|-----------------|-------------------------|--|
| MODELO DE INVERSOR                                                    | SNA5000-EU      | SNA6000-EU              |  |
| Máx. Potência do painel FV(W)                                         | 8000(4000/4000) | )                       |  |
| Tensão nominal de entrada FV(V)                                       | 320             |                         |  |
| Número de entradas independentes de MPPT                              | 2               |                         |  |
| Faixa de tensão de entrada FV(V)                                      | 100~480         |                         |  |
| Faixa de tensão MPPT(V)                                               | 120~385         |                         |  |
| Tensão de inicialização(V)                                            | 100             |                         |  |
| Máx. Corrente de entrada FV por MPPT(A)                               | 17/17           |                         |  |
| Máx. Corrente de curto-circuito FV por MPPT(A)                        | 25/25           | 25/25                   |  |
| Máx. Corrente de carga FV(A)                                          | 110             | 140                     |  |
| Tabela 2 Especificações do modo de bateria                            |                 |                         |  |
| MODELO DE INVERSOR                                                    | SNA5000-EU      | SNA6000-EU              |  |
| Forma de onda da tensão de saída                                      | Onda senoidal p | ura                     |  |
| Regulação da tensão de saída                                          | 220Vac±5%       |                         |  |
| Frequência de saída(Hz)                                               | 60              |                         |  |
| Potência nominal de saída(W)                                          | 5000            | 6000                    |  |
| Corrente nominal de saída(A)                                          | 22.7            | 27.3                    |  |
| Corrente máxima de carga/descarga(A)<br>Corrente de carga/descarga(A) | 110/110         | 140/140                 |  |
| Corrente máxima de carga/descarga(A)<br>Potência de carga/descarga(W) | 5000            | 6000                    |  |
| Pico de eficiência                                                    | 93%             |                         |  |
| Proteção contra sobrecarga                                            | 5s@≥150% load;  | 10s@110%~150% load      |  |
| Capacidade de surto                                                   | 2* potência nom | inal em 5 segundos      |  |
| Capacidade recomendada da bateria por inversor                        | >200AH          |                         |  |
| Faixa de tensão da bateria                                            | 46.4V-60V(Li)   | 38.4V-60V(Chumbo_Ácido) |  |
| Alta tensão de corte DC                                               | 59VDC(Li)       | 60VDC(Chumbo_Ácido)     |  |
| Alta tensão de recuperação de DC                                      | 57.4VDC(Li)     | 58VDC(Chumbo Ácido)     |  |

|                                                          | carregar < 20%                              | 44.0Vdc(configurável)                    |  |
|----------------------------------------------------------|---------------------------------------------|------------------------------------------|--|
| Aviso de baixa CC<br>Tensão (ácido-chumbo)               | 20% ≤ carregar < 50%                        | Tensão de advertência@carga < 20% -1.2V  |  |
|                                                          | carregar ≥ 50%                              | Tensão de advertência@carga < 20% -3.6V  |  |
| Tensão de retorno de aviso de baixa CC<br>(ácido-chumbo) |                                             | Low DC Warning Voltage@Different load+2V |  |
|                                                          | carregar < 20%                              | 42.0Vdc(configurável)                    |  |
| Corte de CC baixo<br>tensão (ácido-chumbo)               | 20% ≤ carregar < 50%                        | Tensão de corte@carga < 20% -1.2V        |  |
|                                                          | carregar ≥ 50%                              | Tensão de corte@carga < 20% -3.6V        |  |
| Baixa tensão de retorno                                  | Tensão de corte<br>@carga<20%≥45V           | Baixa tensão de corte de DC@carga<20%+3V |  |
| (ácido-chumbo)                                           | Tensão de corte<br>@carga<20%<45V           | 48V                                      |  |
| Aviso de baixa DC SOC                                    |                                             | 20% SOC(configurável)                    |  |
| Aviso de baixa CC Retorr                                 | no SOC                                      | Aviso de baixa DC SOC +10%               |  |
| Corte de DC baixo do SOC                                 |                                             | 15% SOC (Rede ligada) (configurável)     |  |
|                                                          |                                             | 15% SOC (Rede desligada) (configurável)  |  |
| Corte de retorno de DC baixo SOC                         |                                             | Corte de DC baixo de SOC +10%            |  |
| Tensão de corte de carga                                 | a                                           | 58.4Vdc                                  |  |
| Consumo de energia sen                                   | n carga                                     | <60W                                     |  |
| Algoritmo de carregame<br>chumbo-ácido                   | nto de baterias de                          | 3-passo                                  |  |
| Tanaño do corregemento                                   |                                             | Batedeira inundada 58.4Vdc               |  |
| Tensão de carregamento em massa                          |                                             | Bateria AGM/Gel 56.4Vdc                  |  |
| Tensão de carga flutuante                                |                                             | 54Vdc                                    |  |
|                                                          | Tensão da ba<br>2.43Vdc(2.35Vdc)<br>2.25Vdc | ateria, por célula Corrente de carga     |  |

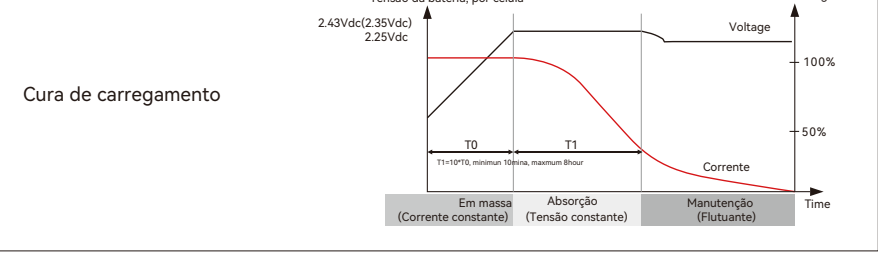

| Tabela 3 Especificações do modo de linha                                                                                 |                                                                                                    |                                                                               |  |
|----------------------------------------------------------------------------------------------------|----------------------------------------------------------------------------------------------------|-------------------------------------------------------------------------------|--|
| MODELO DE INVERSOR                                                                                                    | SNA5000-EU                                                                                              | SNA6000-EU                                                                    |  |
| Onda de tensão de entrada para                                                                                           | Senoidal (concessionária ou gerador)                                                                    |                                                                               |  |
| Tensão nominal de entrada (V)                                                                                            | 220Vac                                                                                                  |                                                                               |  |
| Tensão de baixa perda                                                                                                    | 170Vac±7V(UPS); 90Vac±                                                                                  | 170Vac±7V(UPS); 90Vac±7V(Appliances)                                          |  |
| Tensão de retorno de baixa perda                                                                                         | 180Vac±7V(UPS); 100Vac±7V(Appliances)                                                                   |                                                                               |  |
| Tensão de alta perda                                                                                                    | 280Vac±7V                                                                                               |                                                                               |  |
| Tensão de retorno de alta perda                                                                                          | 270Vac±7V                                                                                               |                                                                               |  |
| Máximo. Tensão de entrada CA                                                                                             | 280Vac                                                                                                  |                                                                               |  |
| Frequência nominal de entrada                                                                                            | 60Hz(Detecção automática)                                                                               |                                                                               |  |
| Máx. Corrente de entrada CA (A)                                                                                          | 36.4                                                                                                    | 40                                                                            |  |
| Máx. Potência de entrada CA (W)                                                                                          | 8000                                                                                                    | 9000                                                                          |  |
| Máx. Corrente de carga CA (A)                                                                                            | 110                                                                                                    | 140                                                                           |  |
| Corrente nominal de saída CA (A)                                                                                         | 22                                                                                                    | 26.5                                                                          |  |
| Potência nominal de saída CA (W)                                                                                         | 5000                                                                                                    | 6000                                                                          |  |
| Corrente CA nominal dos relés de bypass (A)                                                                              | 40                                                                                                    | 60                                                                            |  |
| Proteção contra curto-circuito na saída                                                                                  | Proteção de software quando a rede é descarregada<br>Proteção do disjuntor quando a rede está em bypass |                                                                               |  |
| Tempo de transferência                                                                                                   | <15ms@Single ; <30                                                                                      | ms@Parallel                                                                   |  |
| Redução da potência de saída:<br>Quando a tensão de entrada CA cair<br>para 200 V, a potência de saída será<br>reduzida. | Corrente máxima de<br>entrada: 25A<br>Potência máxima de<br>investimento: 5kW                           | Corrente máxima de<br>entrada: 30A<br>Potência máxima de<br>investimento: 6kW |  |

| Tabela 4 Especificações do modo do gerador  |                        |                           |
|---------------------------------------------|------------------------|---------------------------|
| MODELO DE INVERSOR                          | SNA5000-EU             | SNA6000-EU                |
| Tensão nominal de GEN(V)                    | 220Vac                 |                           |
| Frequência nominal GEN(Hz)                  | 60                     |                           |
| Corrente nominal de entrada GEN(A)          | 33.5                   |                           |
| Potência nominal de entrada GEN(W)          | 7370                   |                           |
| Corrente nominal GEN dos relés de bypass(A) | 40                     | 60                        |
| Tabela 5 Proteção/Especificações gerais     |                        |                           |
| MODELO DE INVERSOR                          | SNA5000-EU             | SNA6000-EU                |
| Proteção contra sobrecorrente/tensão        | SIM                    |                           |
| Monitoramento da rede                       | SIM                    |                           |
| Proteção contra surtos de CA tipo III       | SIM                    |                           |
| Certificação de segurança                   | NRS 097, CE            |                           |
| Classificação de proteção contra ingresso   | IP 20                  |                           |
| Interface de exibição e comunicação         | LCD+LED, RS485/WIF     | I/CAN                     |
| Garantia                                    | 2 Anos                 |                           |
| Método de resfriamento                      | FAN                    |                           |
| Topologia                                   | Sem transformador      |                           |
| Emissão de ruído (típica)                   | <50dB                  |                           |
| Faixa de temperatura operacional            | 0°C to 45°C(carga tota | 1)                        |
| Temperatura de armazenamento                | -15°C ~ 60°C           |                           |
| Umidade                                     | 5% to 95% Umidade re   | elativa (sem condensação) |
| Altitude                                    | <2000m                 |                           |
| Dimensão (D*W*H) mm                         | 505*330*135mm          |                           |
| Peso líquido                                | 14.5kg                 |                           |

## 7. Solução de problemas e lista de erros

As falhas são divididas principalmente em 5 categorias e, para cada categoria, o comportamento é diferente:

| Código | Descrição                                                           | Solução de Problemas                                                                                                    |  |
|--------|---------------------------------------------------------------------|----------------------------------------------------------------------------------------------------|--|
| E000   | Falha de comunicação interna1                                       | Reinicie o inversor, se o erro ainda persistir, entre em<br>contato conosco (DSP&M3)                                                                   |  |
| E002   | Falha do morcego em Mos                                             | Restar inverter, se o erro ainda persistir, entre em contato conosco                                                                                   |  |
| E003   | Falha na TC                                                         | Restar inverter, se o erro ainda persistir, entre em contato conosco                                                                                   |  |
| E008   | Erro de comunicação CAN no sistema<br>paralelo                      | Verifique se a conexão do cabo CAN está conectada à porta COM correta                                                                                  |  |
| E009   | Nenhum mestre no sistema paralelo                                   | Verifique a configuração paralela do par mestre/escravo; deve<br>haver um mestre no sistema.                                                           |  |
| E012   | Curto-circuito na saída do UPS circuito                             | Verifique se a carga está em curto-circuito, tente desligar a carga<br>e reinicie o inversor                                                           |  |
| E013   | Corrente de reserva da UPS                                          | Reinicie o inversor, se o erro persistir, entre em contato conosco                                                                                     |  |
| E015   | Erro de fase em um sistema paralelo<br>trifásico                    | Verifique se a conexão CA está correta para o sistema trifásico;<br>deve haver pelo menos um inversor em cada fase.                                    |  |
| E016   | Falha do relé                                                       | Restar inverter, se o erro ainda persistir, entre em contato conosco                                                                                   |  |
| E017   | Falha de comunicação interna2                                       | Reinicie o inversor, se o erro persistir, entre em contato conosco<br>(DSP&M8)                                                                         |  |
| E018   | Falha na comunicação interna3                                       | Reinicie o inversor. Se o erro persistir, entre em contato conosco<br>(DSP&M3)                                                                         |  |
| E019   | Tensão do barramento alta                                           | Verifique se a tensão de entrada do PV está acima de 480V                                                                                              |  |
| E020   | Falha na conexão do EPS                                             | Verifique se a conexão do EPS e AC está nos terminais corretos                                                                                         |  |
| E021   | Tensão FV Alta                                                      | Verifique a conexão de entrada do PV e se a tensão de entrada<br>do PV está acima de 480V                                                              |  |
| E022   | Sobrecorrente interna                                               | Reinicie o inversor. Se o erro persistir, entre em contato conosco                                                                                     |  |
| E024   | Curto FV                                                            | Verifique a conexão do PV                                                                                                    |  |
| E025   | Temperatura acima da faixa                                          | A temperatura interna do inversor está muito alta. Desligue o<br>inversor por 10 minutos, reinicie-o. Se o erro persistir, entre em<br>contato conosco |  |
| E026   | Falha interna                                                       | Restar inverter, se o erro ainda existir, entre em contato conosco<br>(amostra de ônibus)                                                              |  |
| E028   | Sinal de sincronização perdido no<br>sistema em paralelo            | Verifigue se o cabo CAN está conactado à porta COM correto                                                                                             |  |
| E029   | Sinal de disparo de sincronização<br>perdido no sistema em paralelo |                                                                                                    |  |
| E031   | Falha na comunicação interna4                                       | Reinicie o inversor. Se o erro persistir, entre em contato conosco<br>(DSP&M8)                                                                         |  |

| Código | Descrição                                    | Solução de Problemas                                                                                                    |
|--------|----------------------------------------------|----------------------------------------------------------------------------------------------------|
| W000   | Falha na comunicação com a bateria           | Verifique se você escolheu a marca correta da bateria e se o<br>cabo de comunicação está correto.<br>Se o aviso persistir, entre em contato conosco                               |
| W003   | Falha na comunicação com o medidor           | Verifique o cabo de comunicação. Se o aviso persistir, entre em contato conosco.                                                                                                  |
| W004   | Falha na Bateria                             | O inversor recebeu uma informação de falha da bateria do<br>BMS da bateria. Reinicie a bateria. Se o aviso persistir, entre<br>em contato conosco ou com o fabricante da bateria. |
| W008   | Incompatibilidade de software                | Entre em contato com a Luxpower para atualização de firmware                                                                                                    |
| W009   | Ventoinha presa                              | Verifique se o ventilador está funcionando corretamente                                                                                                    |
| W012   | Bateria ligada nos MOSFETs                   | Reinicie o inversor. Se o erro persistir, entre em contato conosco                                                                                                    |
| W013   | Temperatura alta                             | A temperatura está um pouco alta dentro do inversor                                                                                                    |
| W015   | Bateria invertida                            | Verifique se a conexão da bateria com o inversor está correta.<br>Se o aviso persistir, entre em contato conosco                                                                  |
| W018   | Frequência CA fora da faixa                  | Verifique se a frequência AC está dentro da faixa permitida                                                                                                    |
| W019   | AC inconsistente no sistema em<br>paralelo 2 | Reconecte a entrada AC ou reinicie o inversor. Se o erro persistir, entre em contato conosco                                                                                      |
| W025   | Tensão Alta na Bateria                       | Verifique se a tensão da bateria está dentro da faixa normal                                                                                                    |
| W026   | Tensão Baixa na Bateria                      | Verifique se a tensão da bateria está dentro da faixa normal. É necessário carregar a bateria se a tensão estiver baixa                                                           |
| W027   | Bateria aberta                               | Verifique se há saída da bateria e se a conexão da bateria com o inversor está OK.                                                                                                |
| W028   | Sobrecarga no EPS                            | Verifique se a carga do EPS está muito alta                                                                                                    |
| W029   | Tensão do EPS alta                           | Reinicie o inversor. Se o erro persistir, entre em contato conosco                                                                                                    |
| W031   | Tensão DCV do EPS alta                       | Reinicie o inversor. Se o erro persistir, entre em contato conosco                                                                                                    |

| Note |  |
|------|--|
|      |  |
|      |  |
|      |  |
|      |  |
|      |  |
|      |  |
|      |  |
|      |  |
|      |  |
|      |  |
|      |  |
|      |  |
|      |  |
|      |  |
|      |  |
|      |  |
|      |  |
|      |  |
|      |  |
|      |  |
|      |  |
|      |  |
|      |  |
|      |  |
|      |  |
|      |  |
|      |  |

| <br> |
|------|
|      |
|      |
| <br> |
|      |
| <br> |
|      |
|      |
| <br> |
|      |
|      |
| <br> |
|      |
|      |
|      |
|      |
| <br> |
|      |
|      |
|      |
|      |
|      |
|      |
|      |
| <br> |
|      |
|      |
| <br> |
|      |
|      |
|      |
|      |
| <br> |
|      |
|      |
| <br> |
|      |
|      |
|      |
|      |

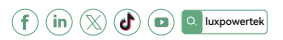

Lux Power Technology Co., Ltd Headquarter: +86 755 8520 9056 www.luxpowertek.com Contact us: info@luxpowertek.com

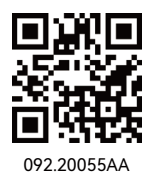